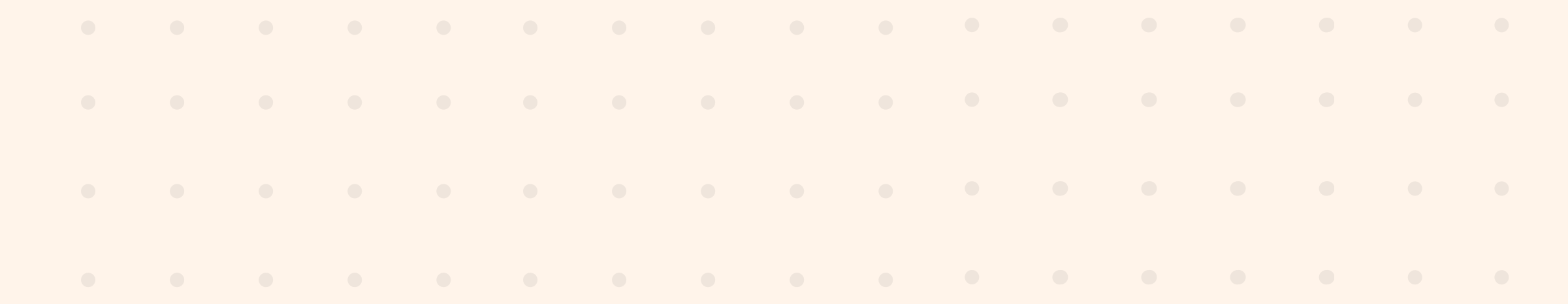

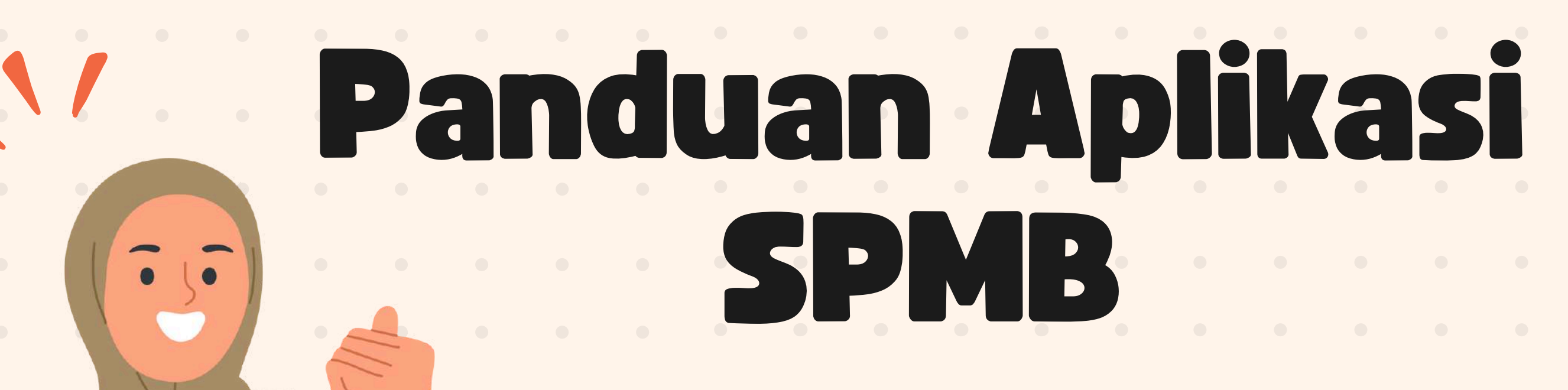

### Alur Pendaftaran Siswa

# Alur SPMB

PRA SPMB

SP

SPMB 0 2 PE

### PELAKSANAAN SPMB

### **PERA SPAB** Persiapan data dan kelengkapan Calon Peserta Didik

Verifikasi dan Validasi Data Calon Peserta Didik

Melengkapi Kelengkapan Calon Peserta didik

Sosialisasi dan Simulasi

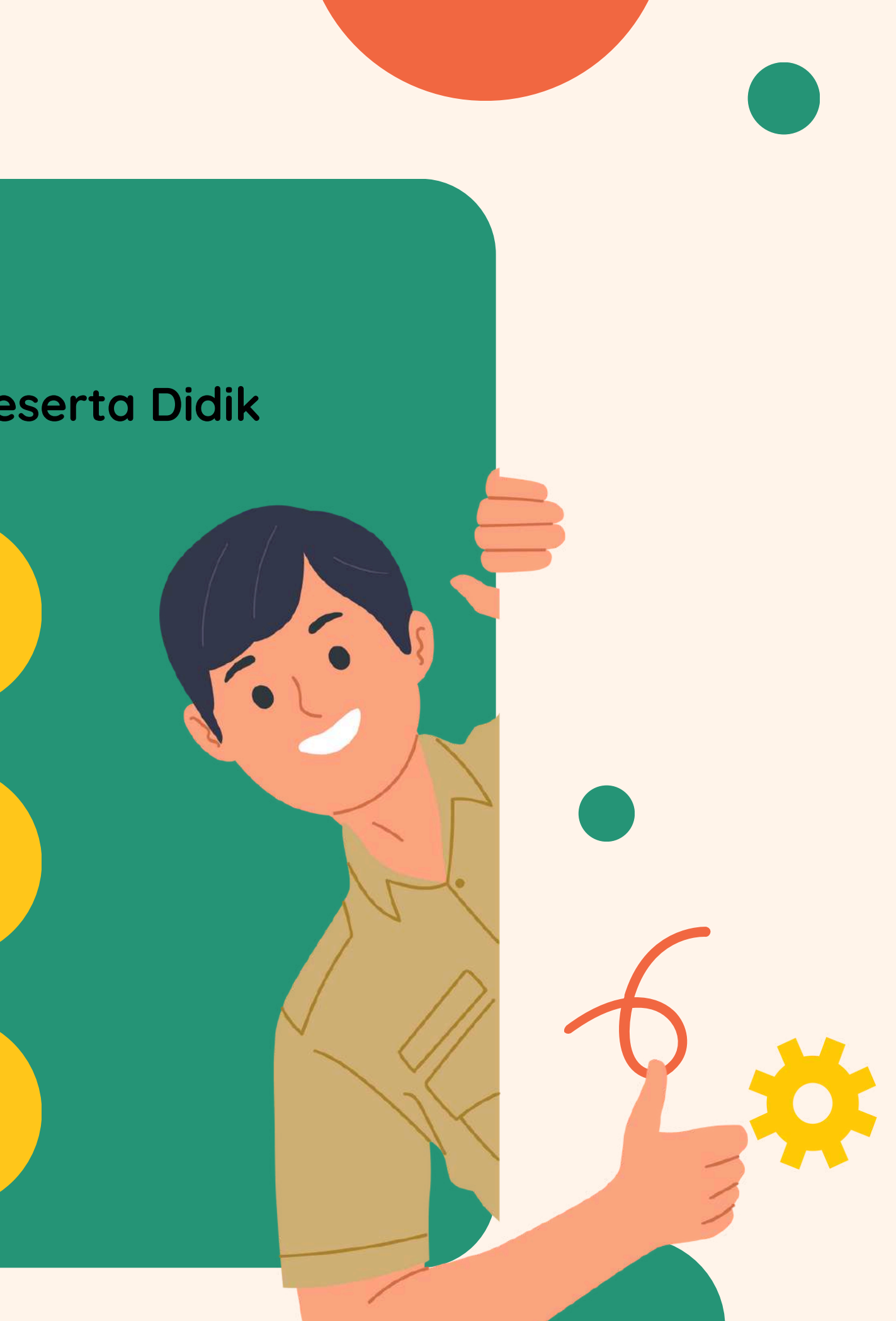

## PELAKSANAAN SPMB

Pemilihan Jalur dan Satuan Pendidikan serta Proses Pemeringkatan

> Siswa melakukan pemilihan Jalur dan Satuan Pendidikan

Sekolah tujuan melakukan verifikasi berkas dan penerimaan

> Proses seleksi dan pemeringkatan

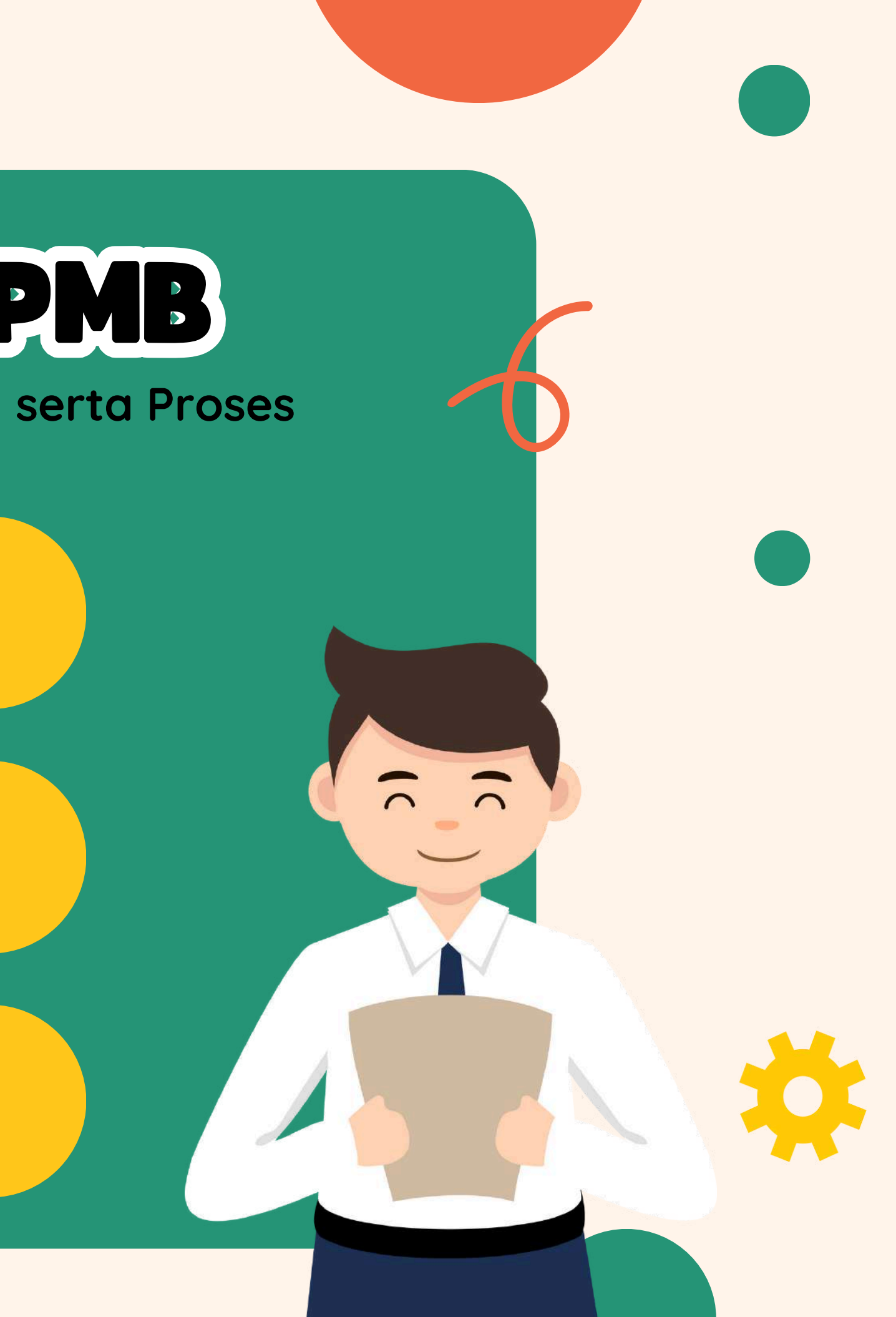

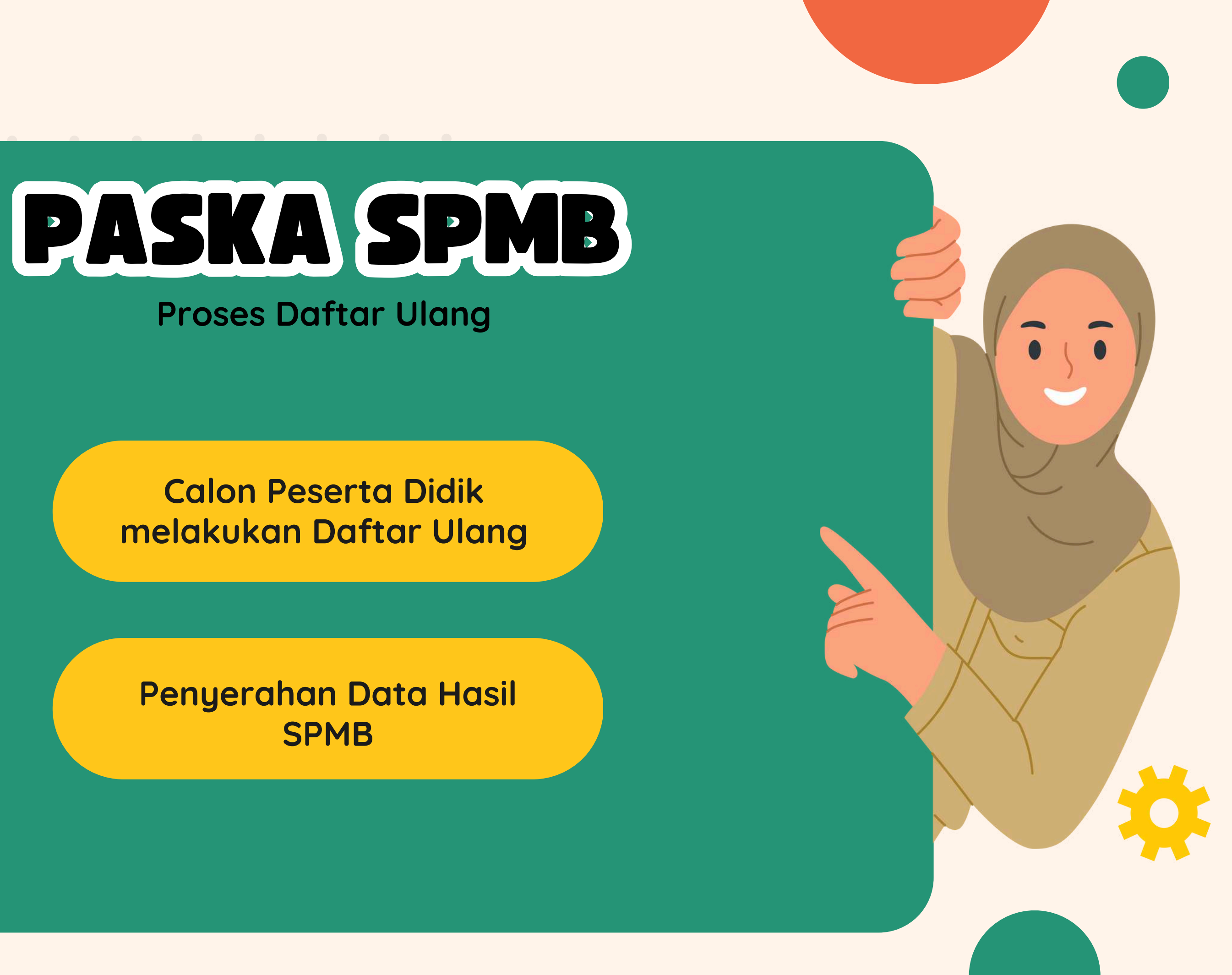

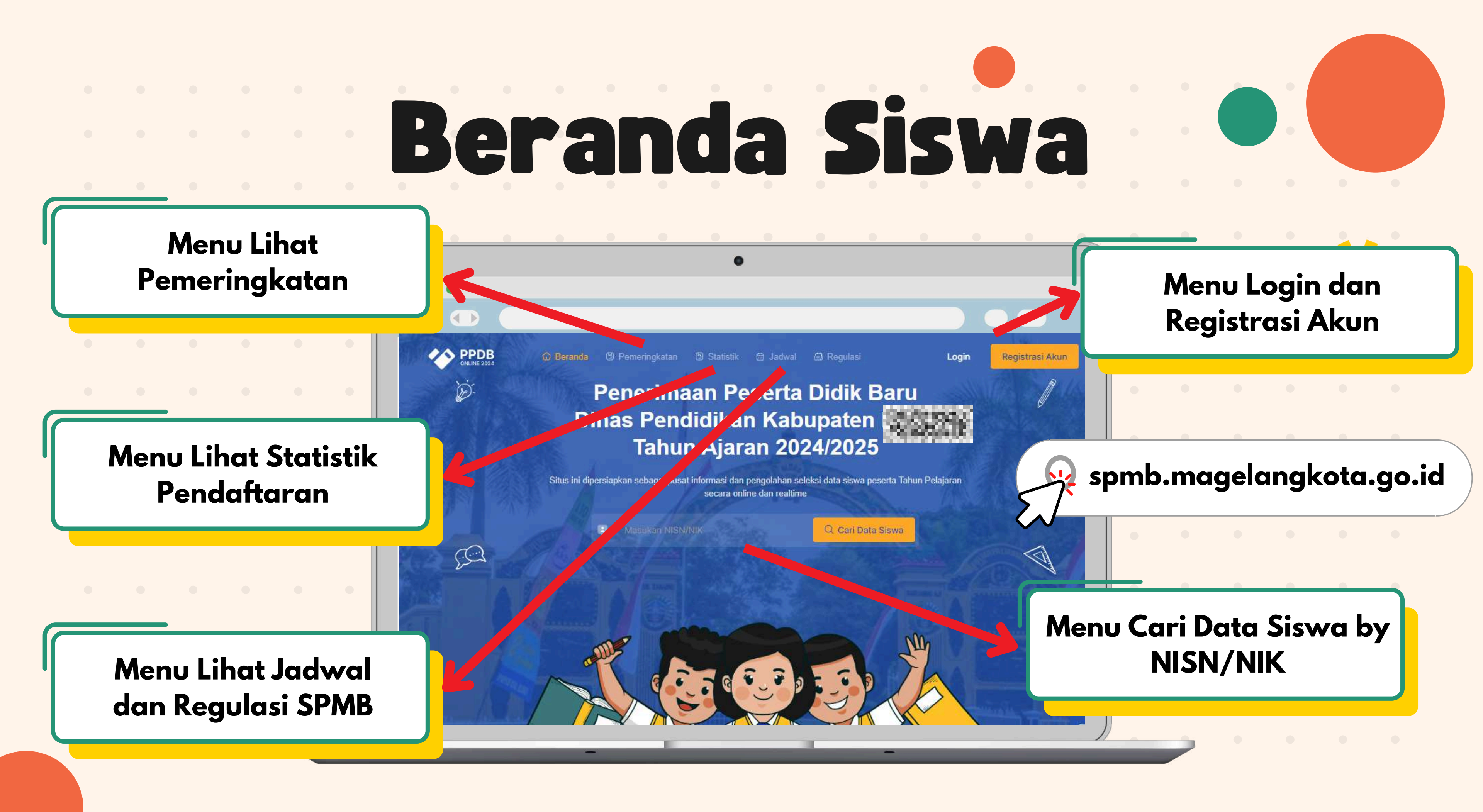

# Apa yang harus dilakukan?

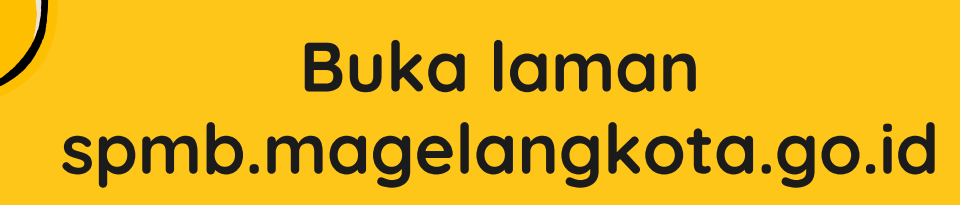

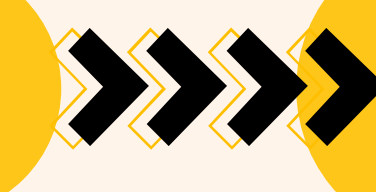

Lakukan Registrasi Akun jika kamu berasal dari Luar Kota Magelang

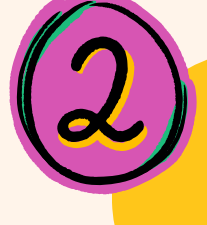

Login dengan Username dan Password milikmu

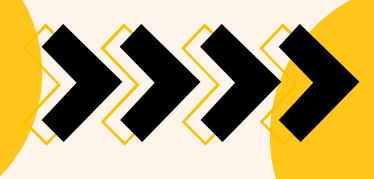

Pastikan biodatamu sudah terverifikasi, jika belum, silahkan ke sekolah tujuan

Lengkapi berkas sesuai dengan kriteria jalurmu

Lakukan pendaftaran SPMB

Lakukan pemantauan peringkat di menu pemeringkatan Ikuti panduan ini yuk!

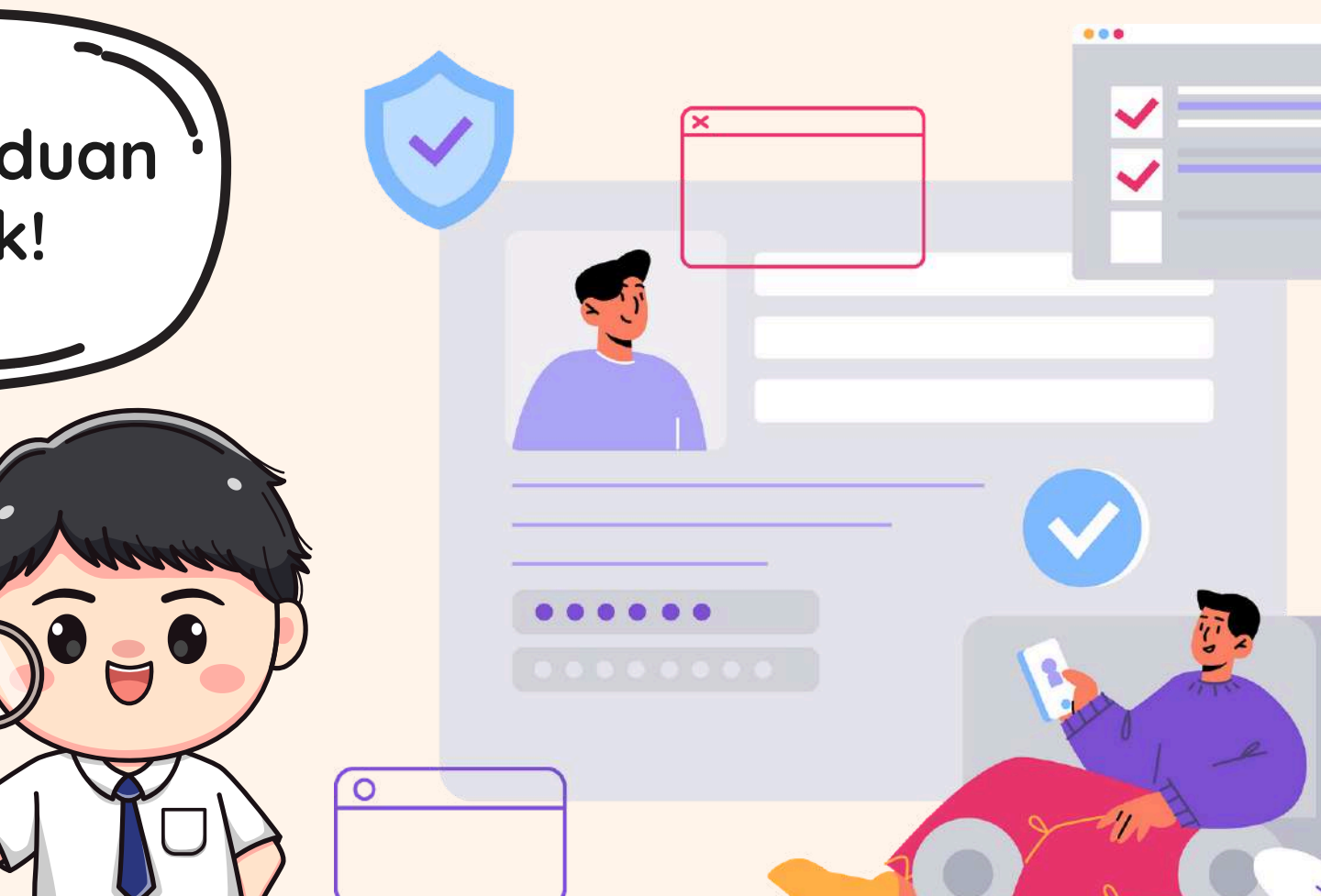

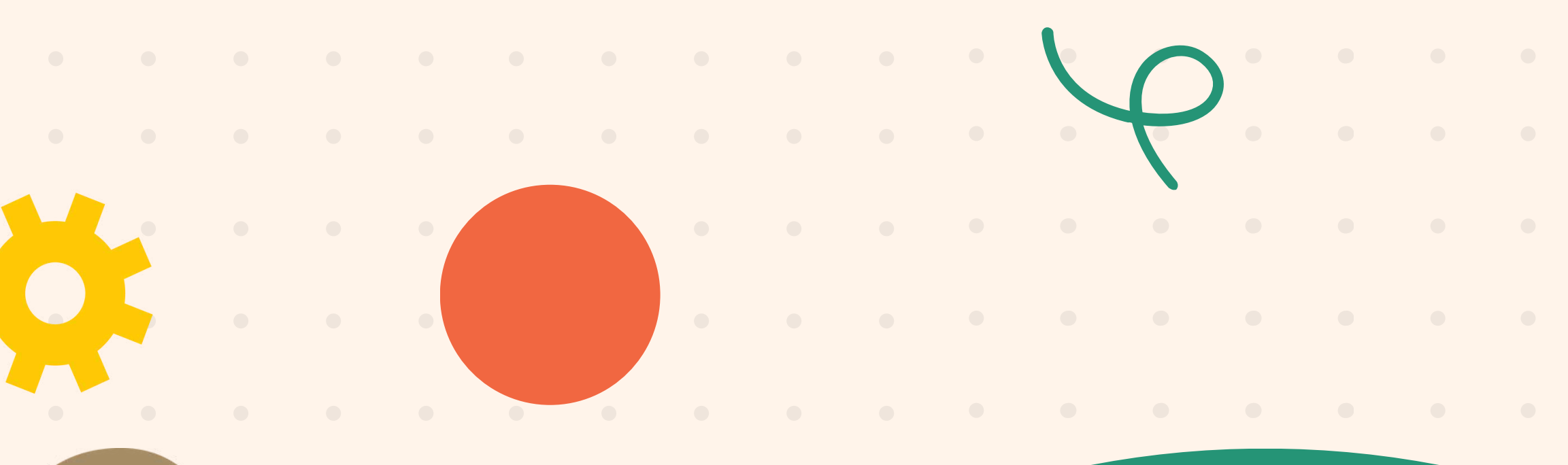

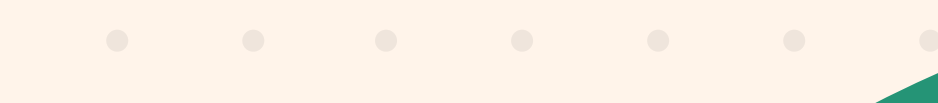

Panduan Registrasi dan Pengkinian Data

Peserta Didik

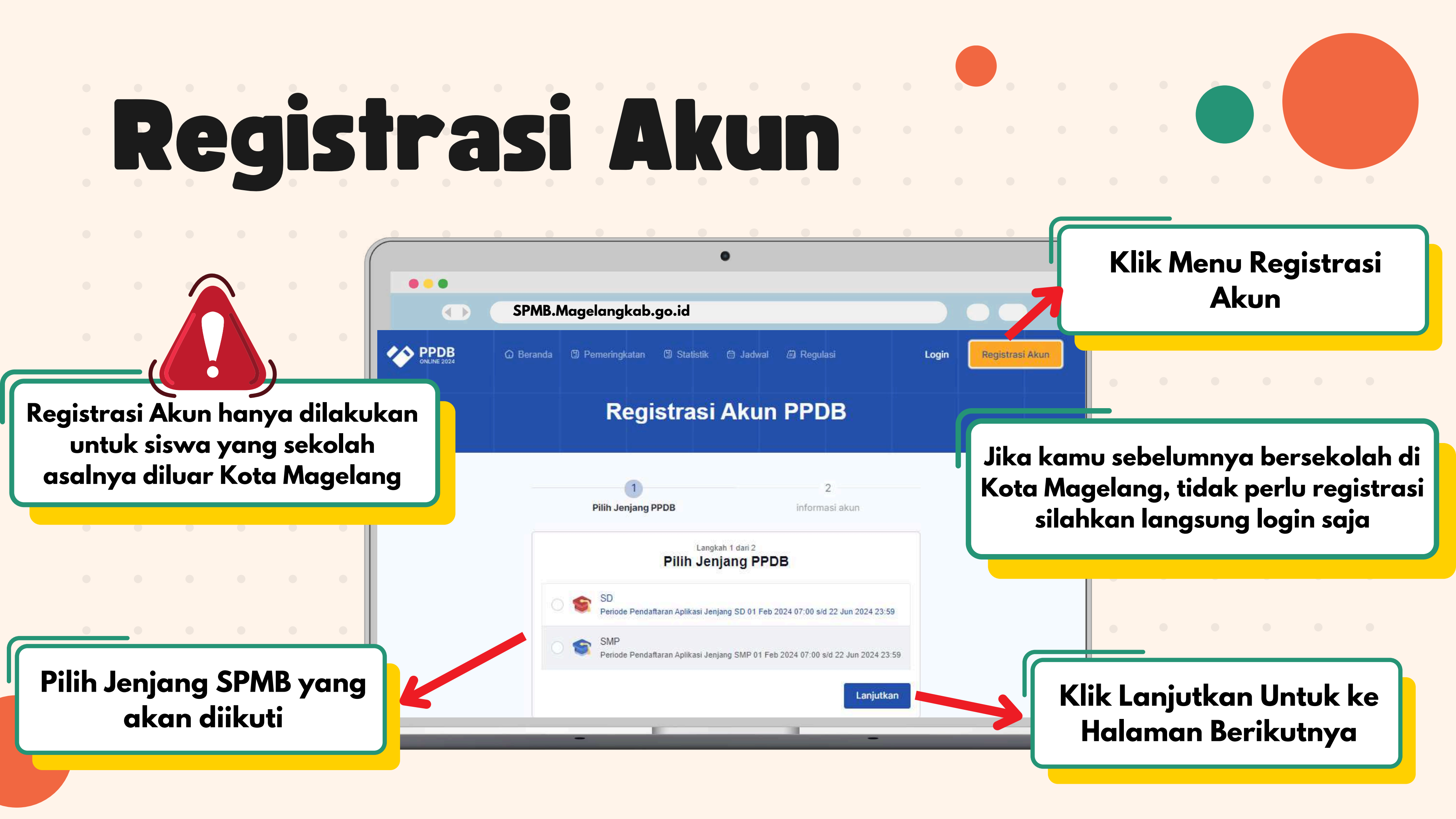

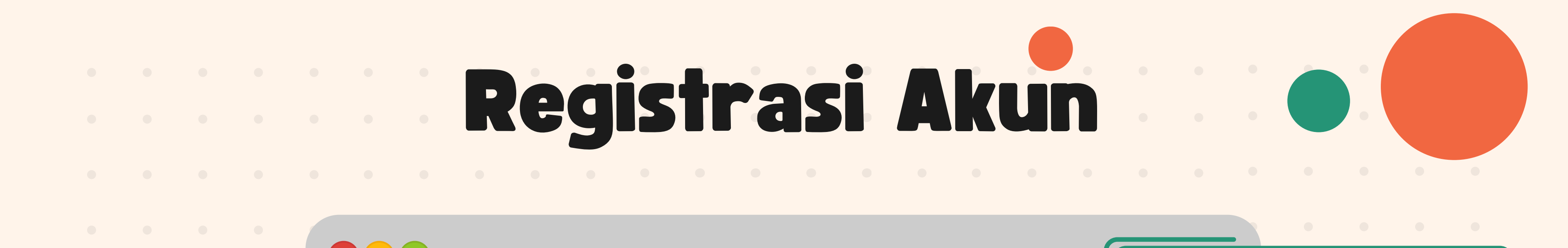

**Registrasi Akun PPDB** 

Jika tidak memiliki/lupa NISN, silahkan dikosongkan (jangan diisi apapun)

Isi Password yang mudah diingat sesuai dengan kriteria

| Pilih Jenjang PPDB   | info                                       |
|----------------------|--------------------------------------------|
|                      | Langkah 2 dari 2<br>Masukan informasi akun |
| lama Lengkap *       | NIK *                                      |
| Masukan Nama Lengkap | Masukan NIK                                |
| IISN                 | Jenis Kelamin *                            |
| Masukan NISN         | Laki - laki                                |
| Password *           | Konfirmasi Password *                      |
| Masukan Password     | Masukan Password                           |
| Kembali              |                                            |

### Lengkapi informasi akun

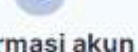

asi aku

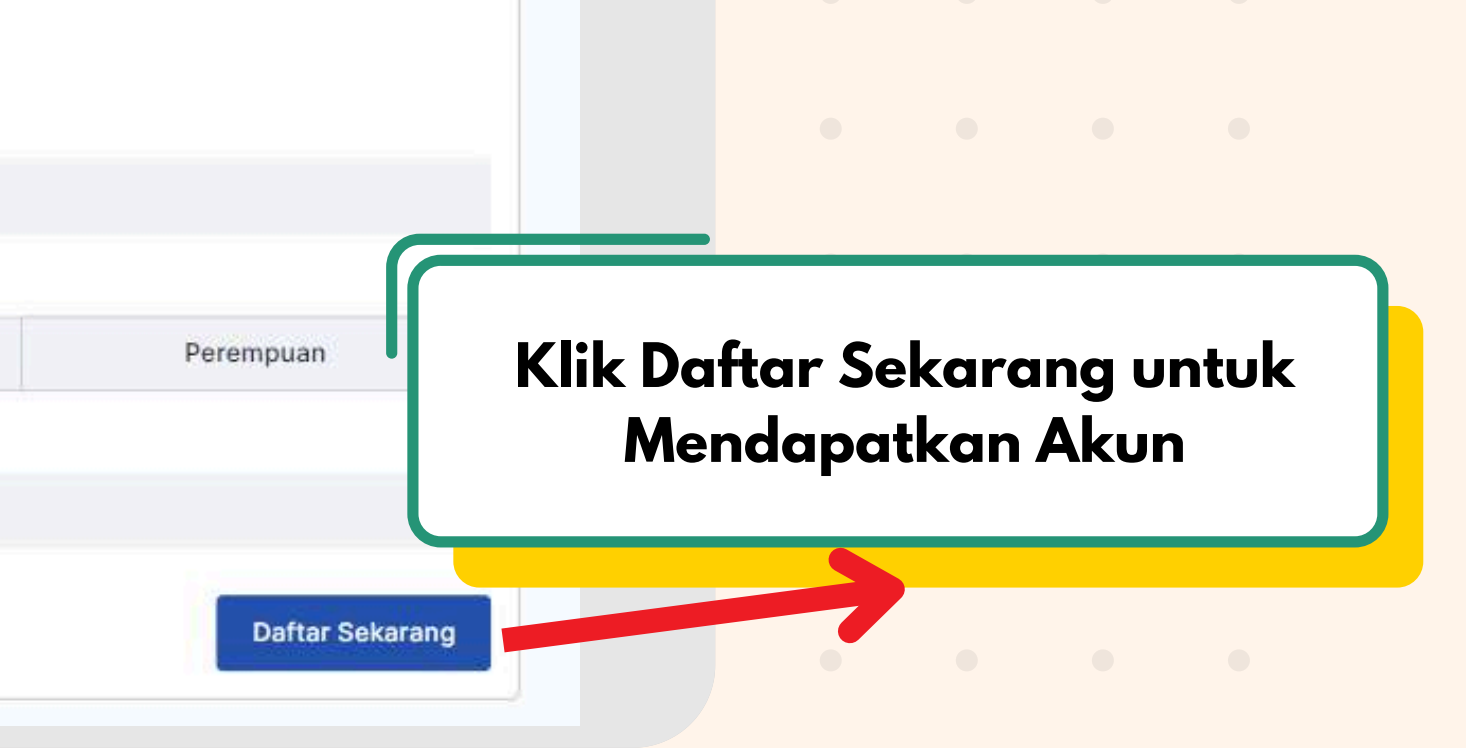

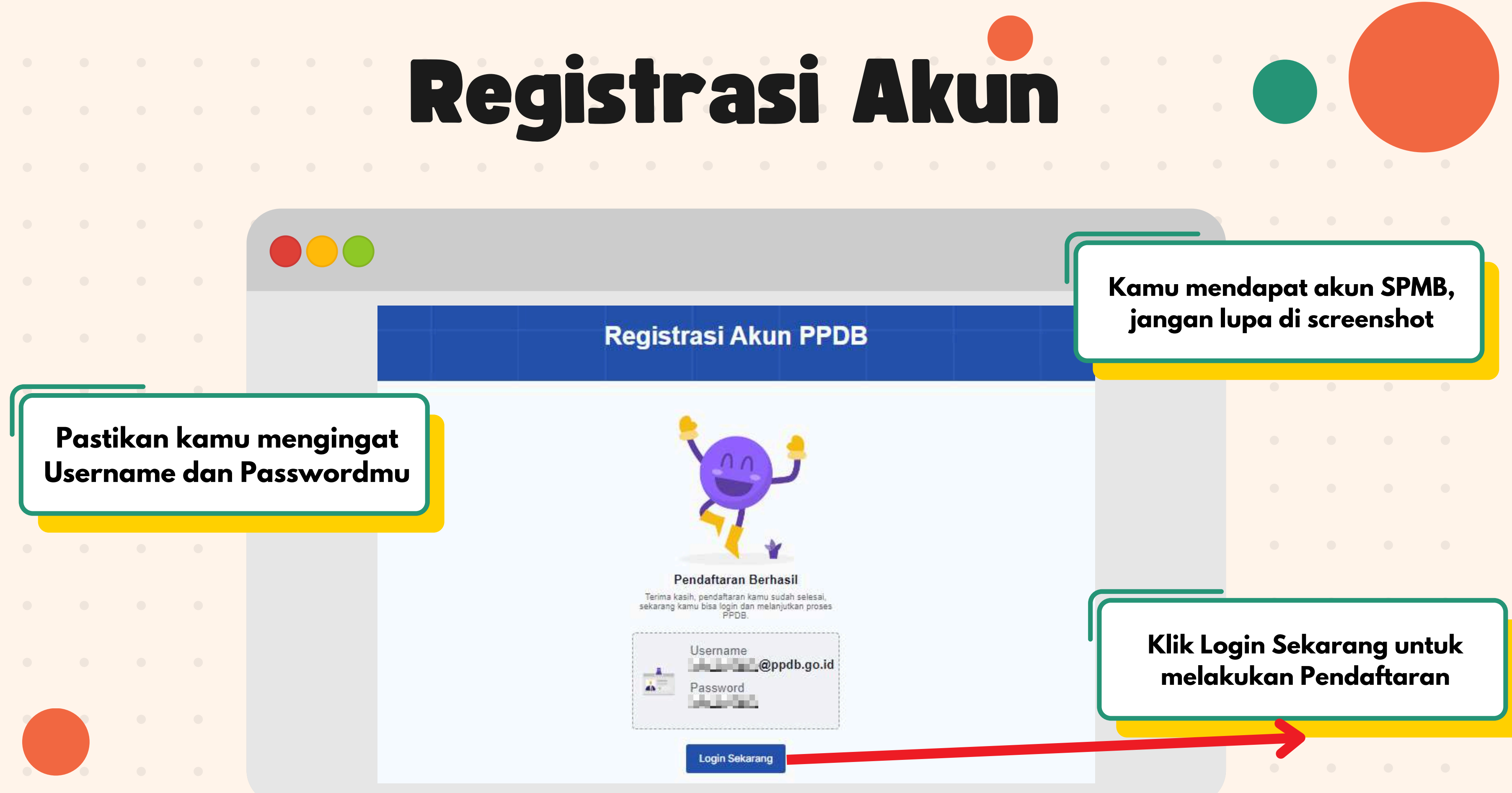

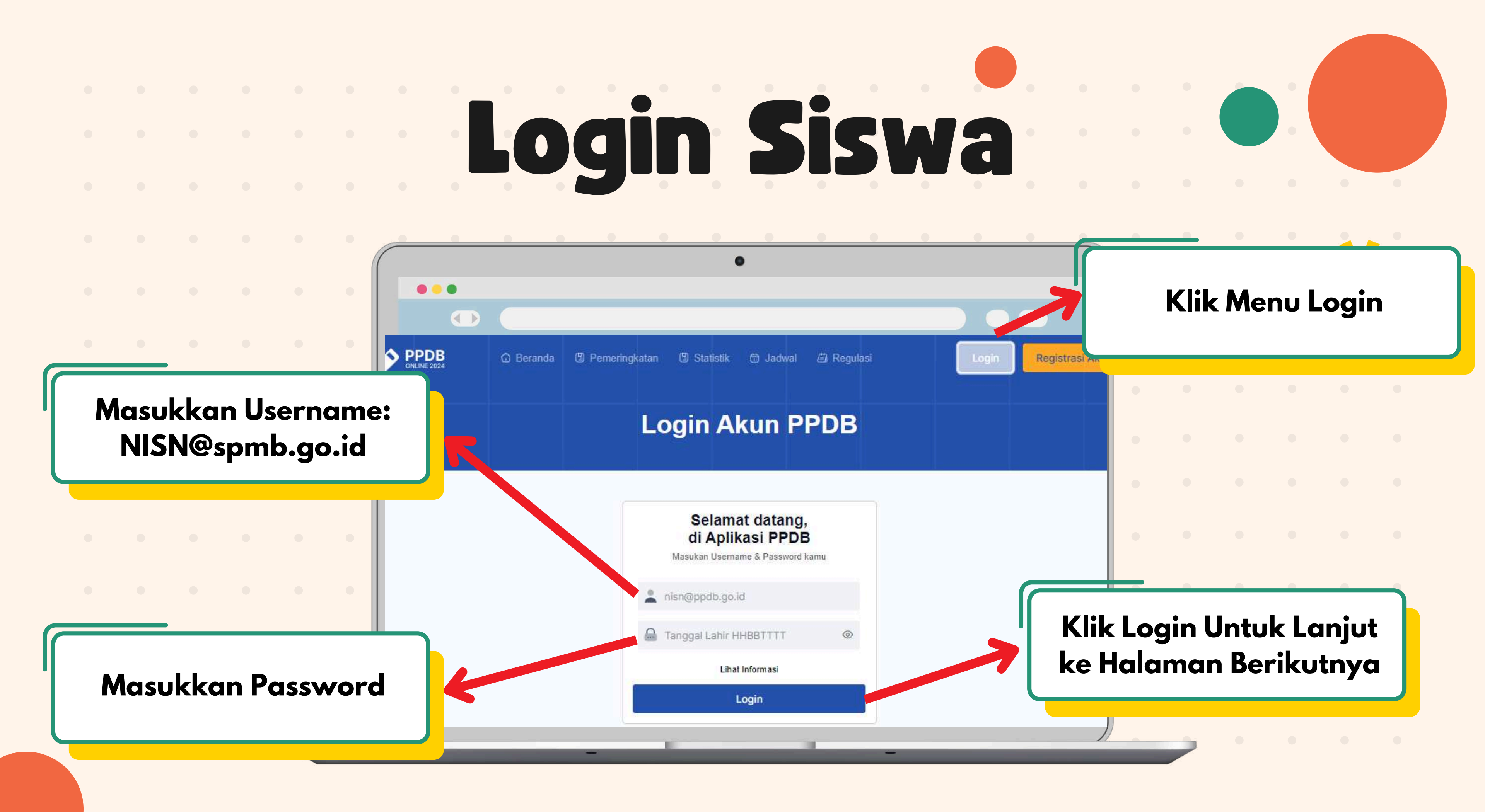

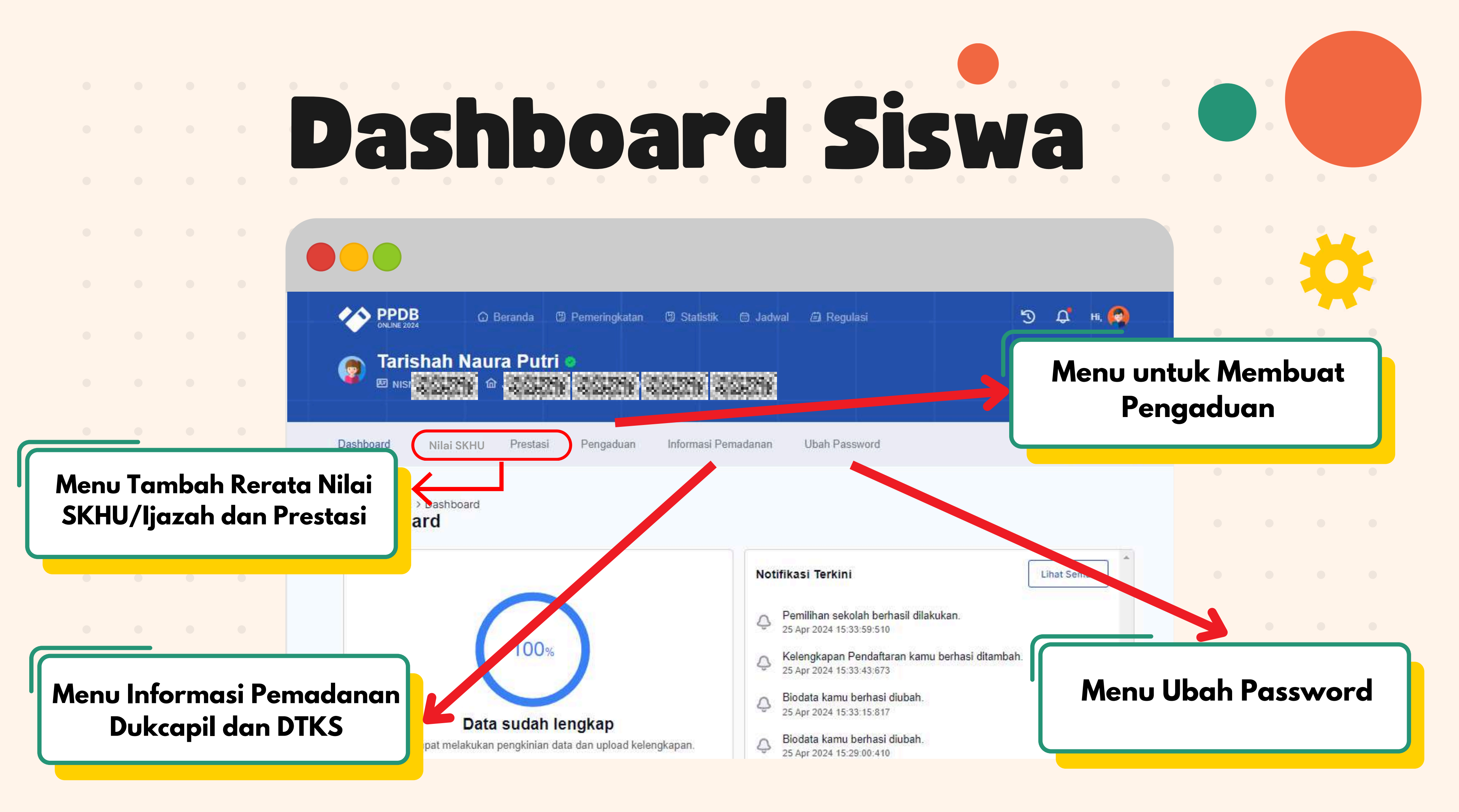

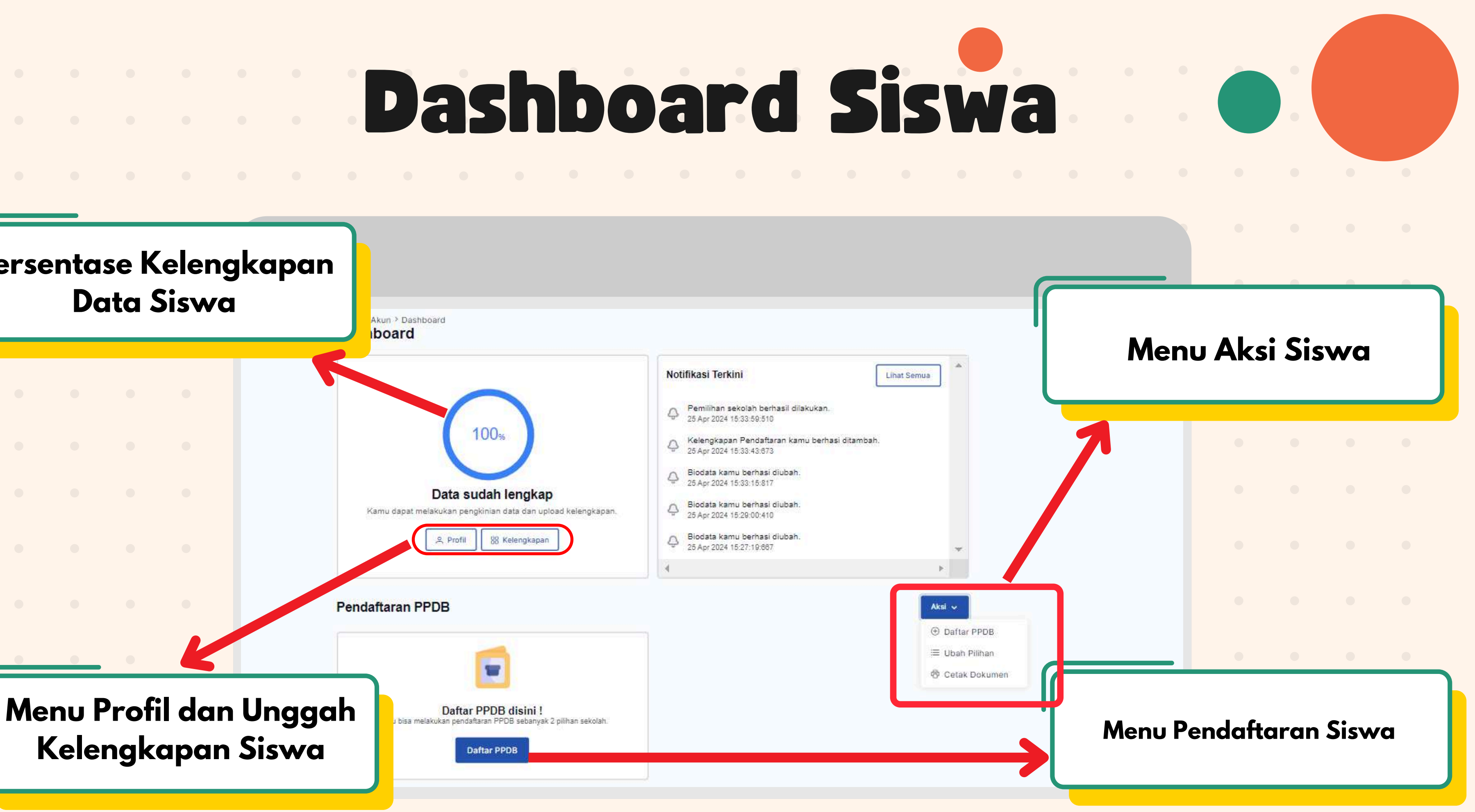

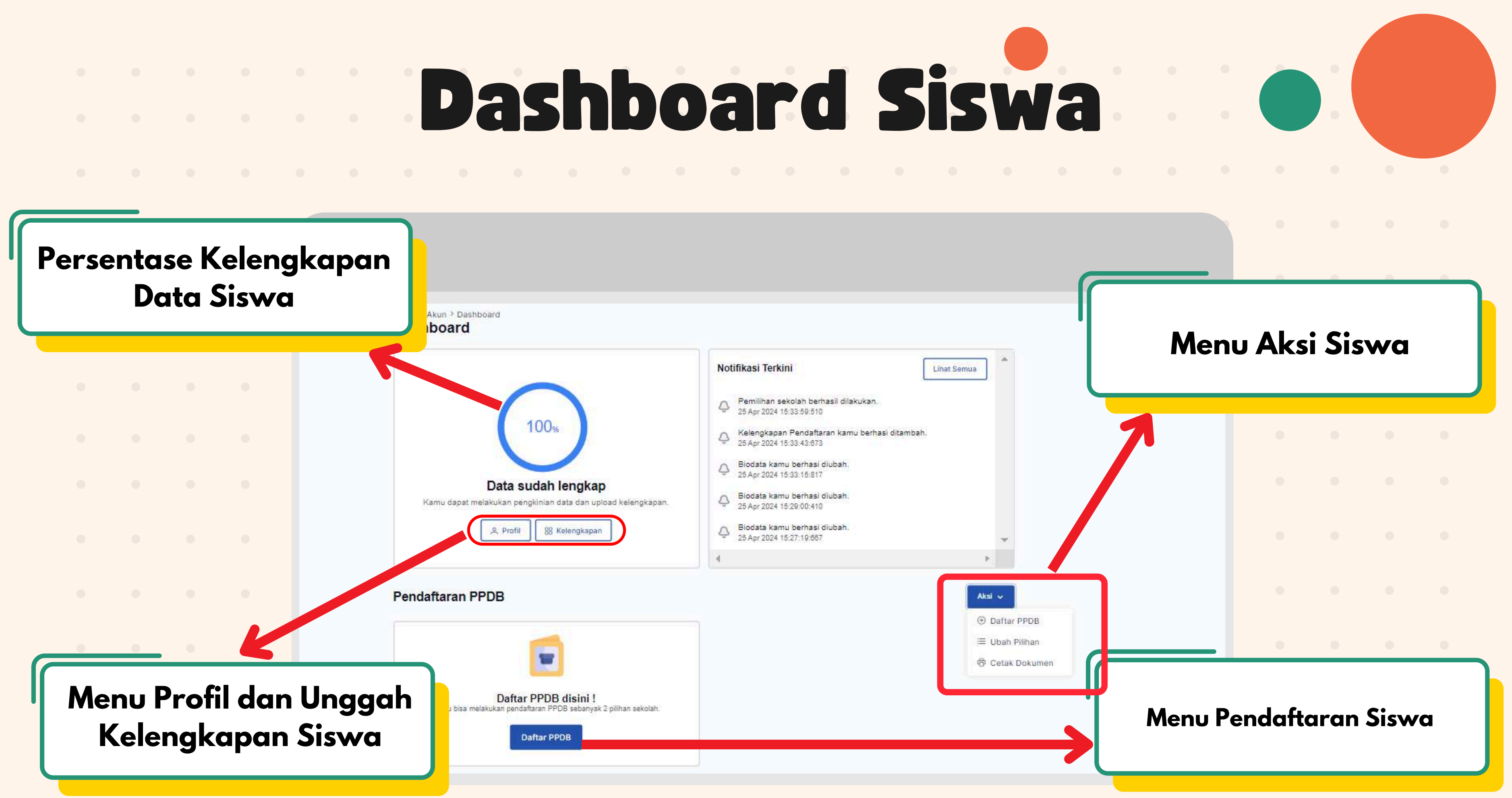

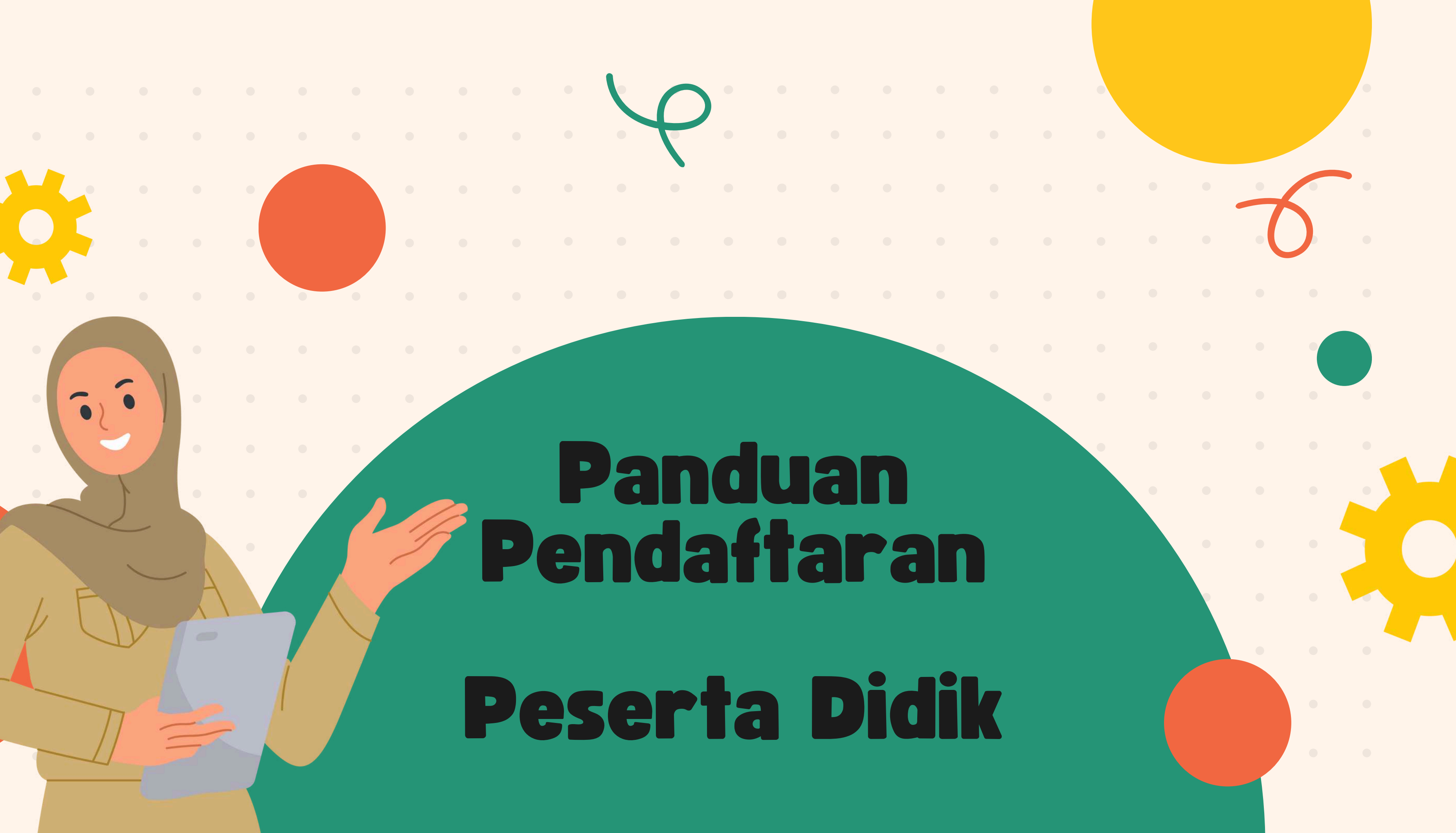

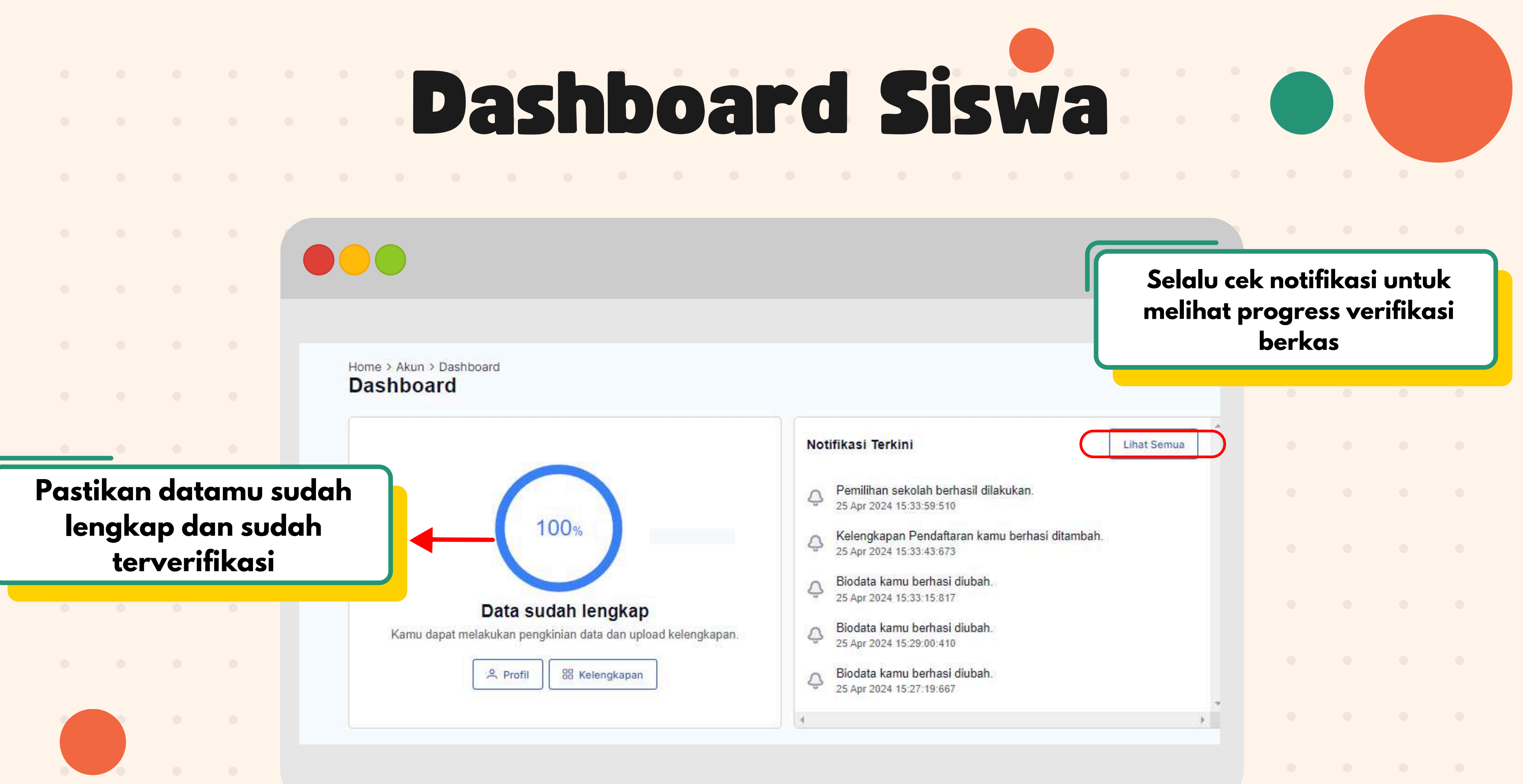

|                                        | Lihat Semua | Ď |  |
|----------------------------------------|-------------|---|--|
| erhas <mark>il dilakukan.</mark><br>10 |             |   |  |
| ftaran kamu berhasi ditambah.<br>73    |             |   |  |
| si diubah.<br>17                       |             |   |  |
| si diubah.<br>10                       |             |   |  |
| si diubah.<br>67                       |             |   |  |
|                                        | 1           |   |  |
|                                        |             |   |  |

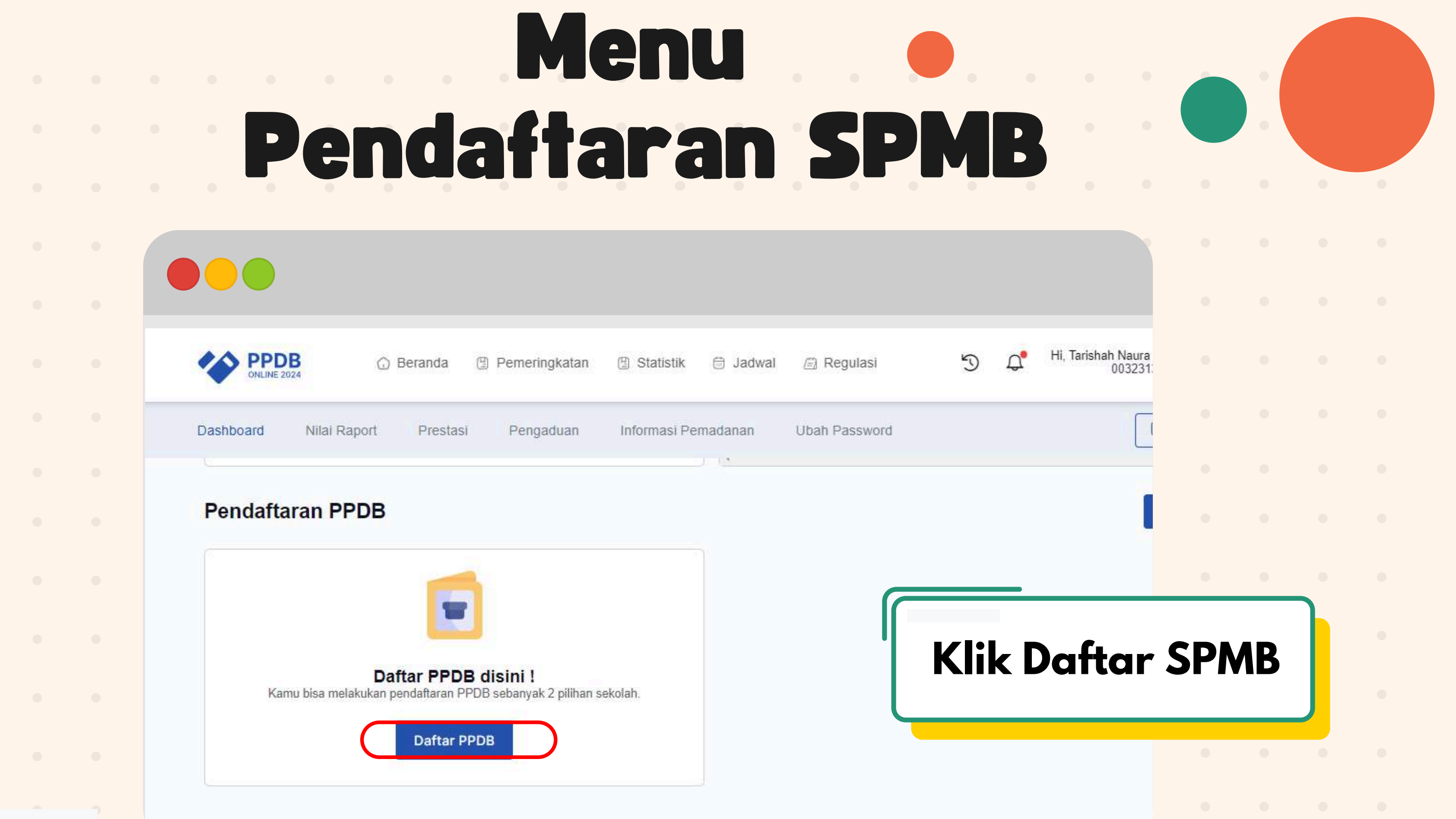

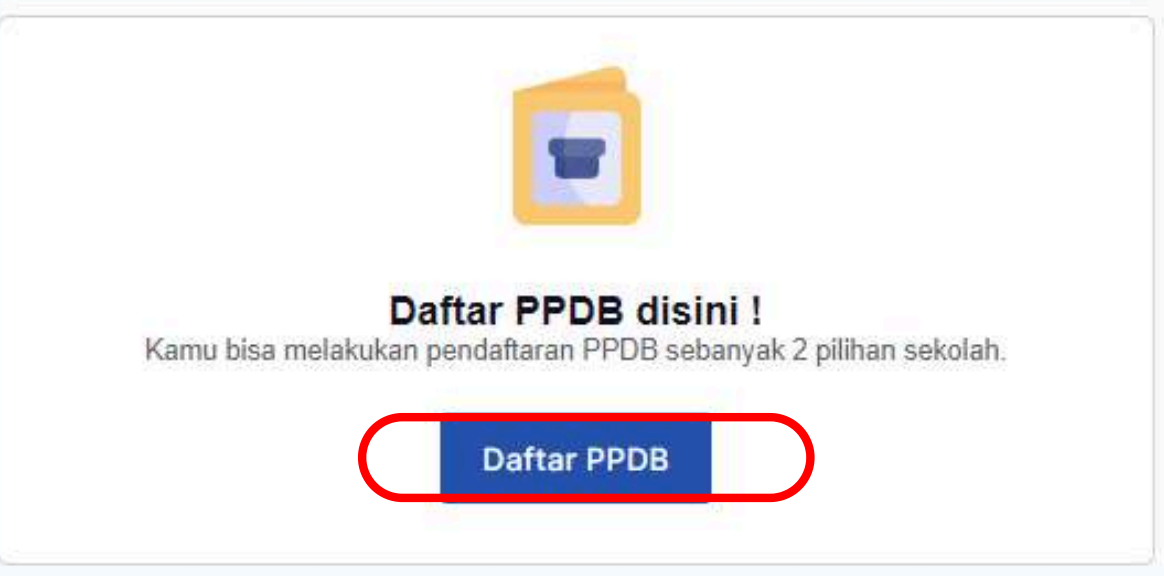

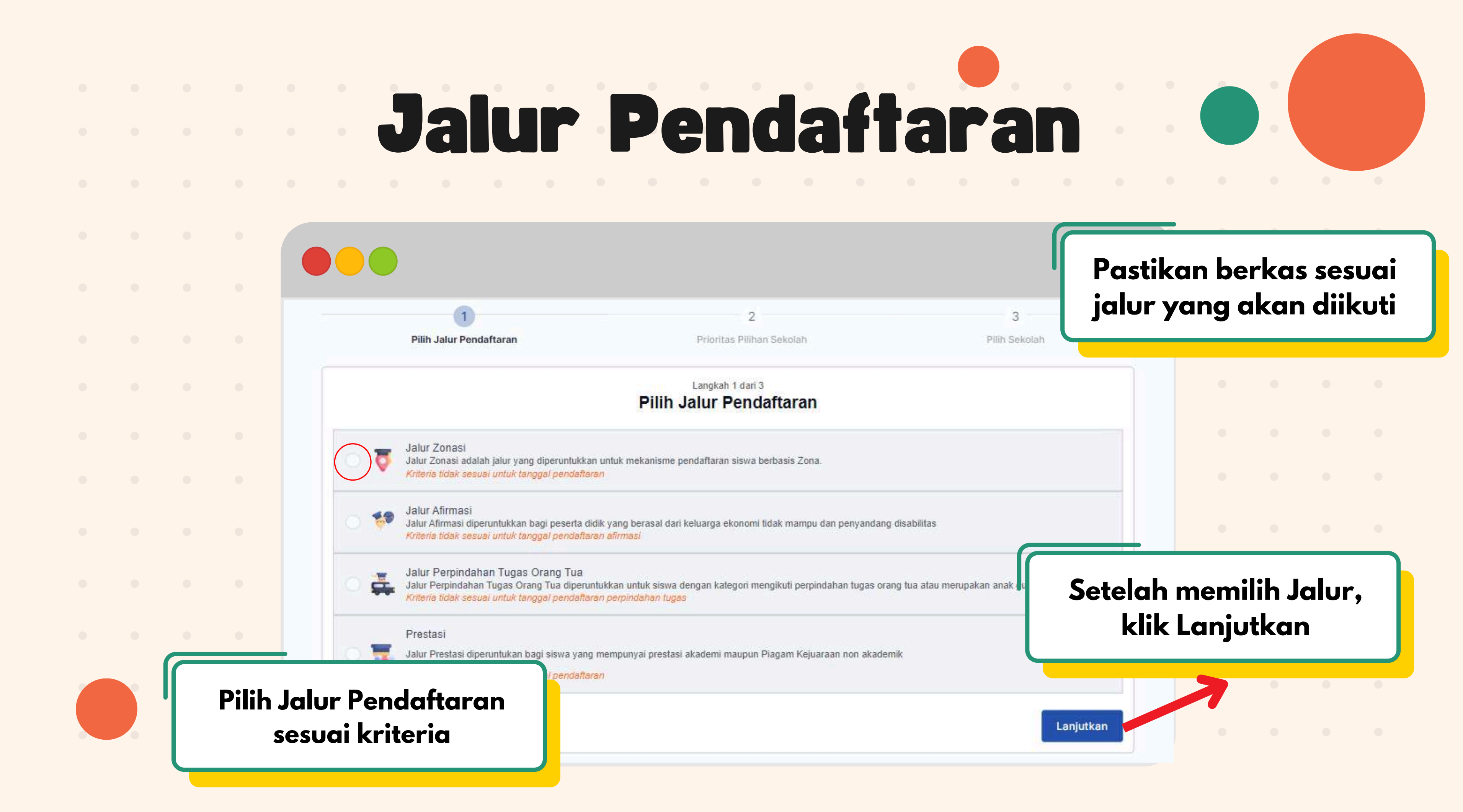

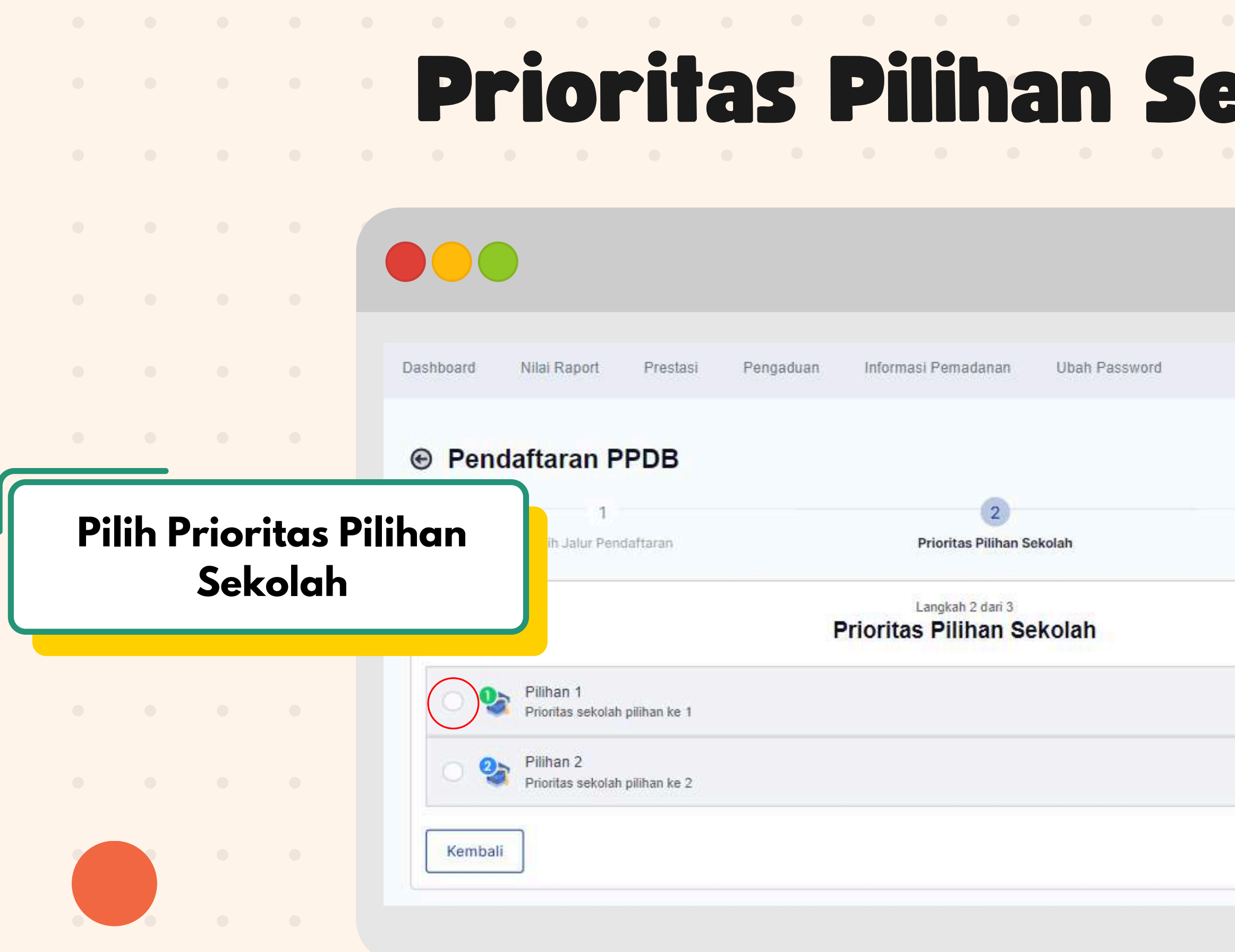

|                    |        | •   |   |   |
|--------------------|--------|-----|---|---|
| <b>kolah</b> •     |        | •   |   |   |
|                    |        |     | • | • |
|                    |        |     |   |   |
|                    |        |     |   |   |
| [→ Logout          |        |     |   |   |
|                    |        |     |   |   |
| 3<br>Pilih Sekolah |        |     |   |   |
| Klik Le            | anjutk | can |   |   |
| Lanjutkan          |        |     |   | • |

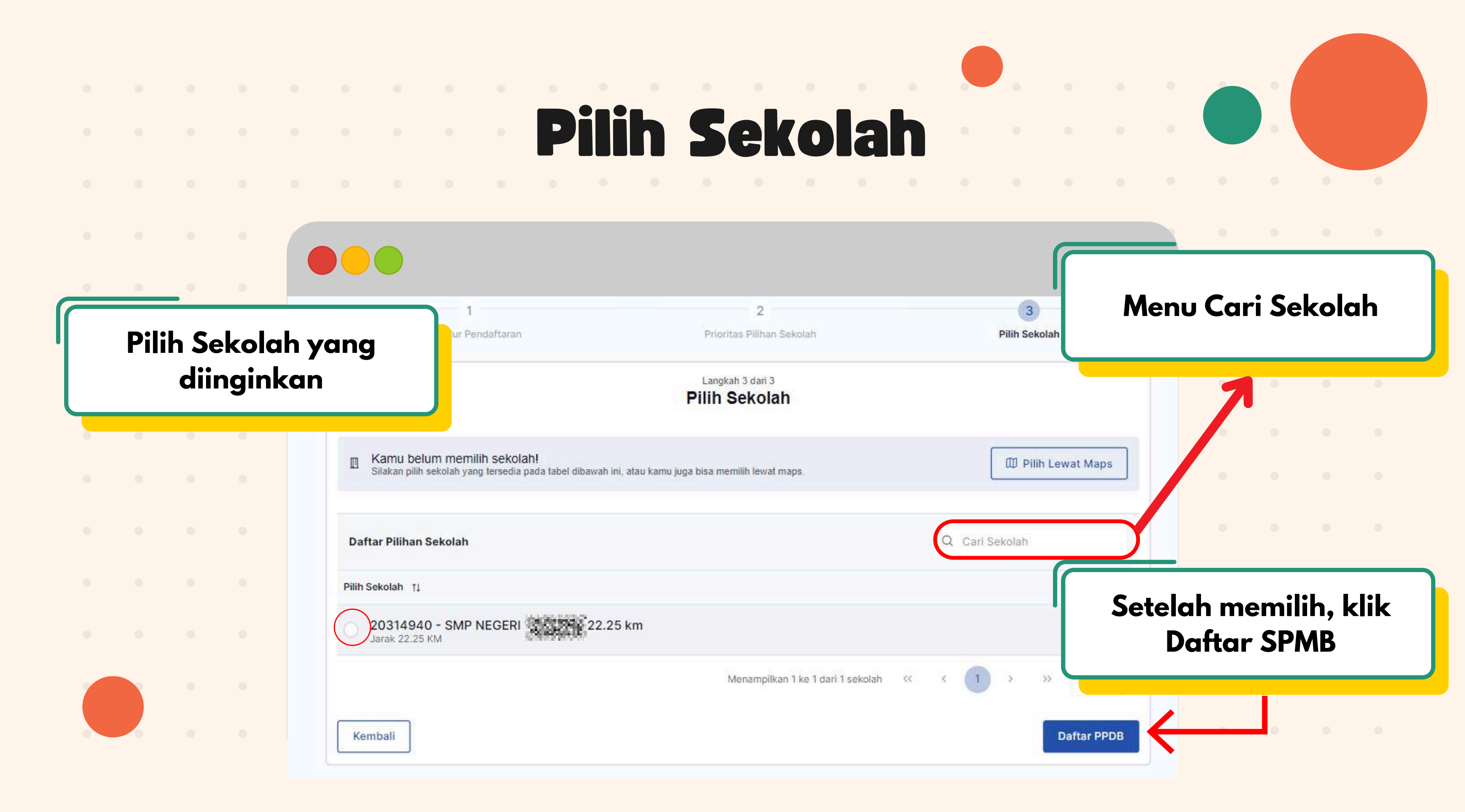

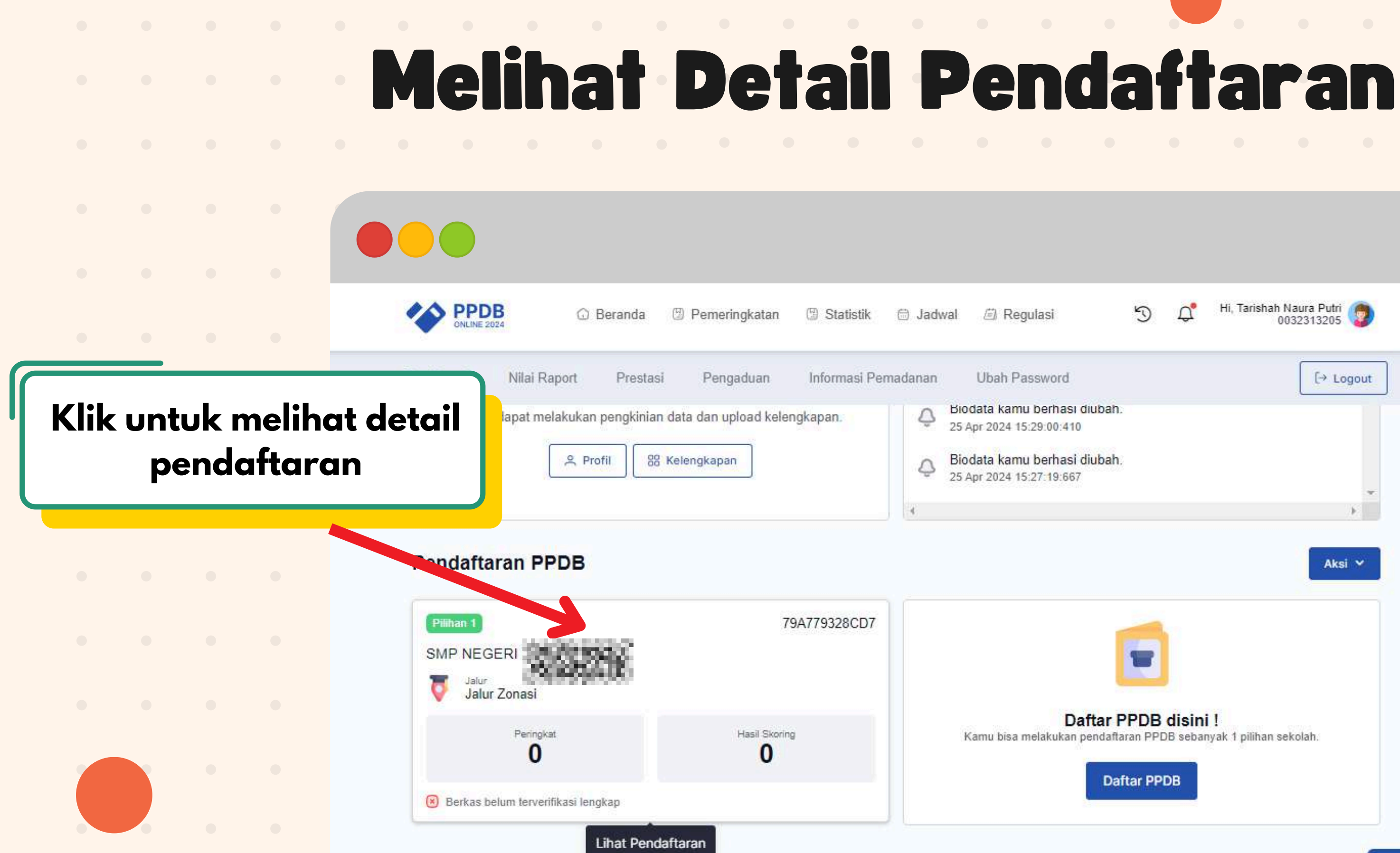

| 5 | Ů, | Hi, Tarishah Naura Putri 📀 |
|---|----|----------------------------|
|   |    | [→ Logout                  |
|   |    |                            |
|   |    |                            |
|   |    | *                          |
|   |    | Aksi v                     |
|   |    | CIV91                      |
| - |    |                            |
|   |    | 1                          |

Puny Buc

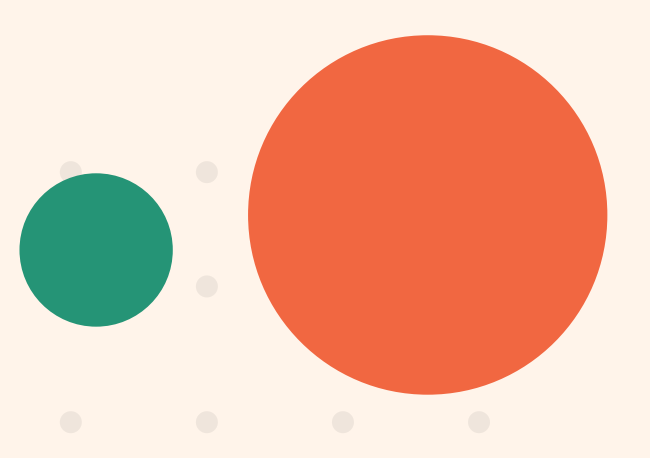

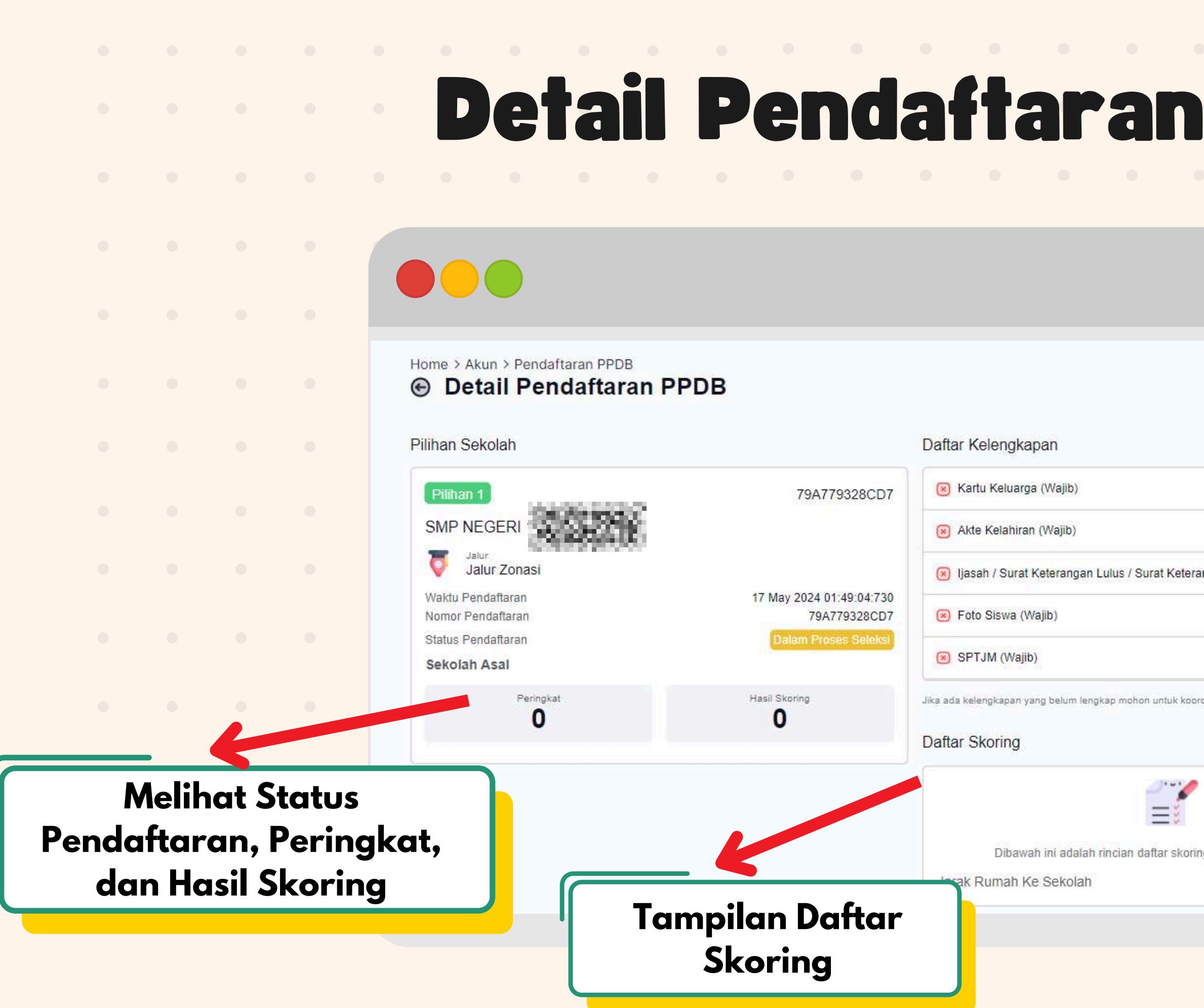

| <b>SPMB</b>                                |   | • |   |   |  |  |  |
|--------------------------------------------|---|---|---|---|--|--|--|
|                                            |   |   | • | • |  |  |  |
|                                            |   |   |   |   |  |  |  |
|                                            | • |   |   |   |  |  |  |
| Daftar Kelengkapan<br>berkas yang diupload |   |   |   |   |  |  |  |
| ingan Kelas 6 (Wajib)                      |   |   |   | • |  |  |  |
|                                            |   |   |   |   |  |  |  |
| dinasi dengan sekolah.                     |   |   |   |   |  |  |  |
|                                            |   |   |   |   |  |  |  |
| ng pendaftaran PPDB kamu.                  |   |   |   |   |  |  |  |
| 10 km                                      |   |   |   |   |  |  |  |

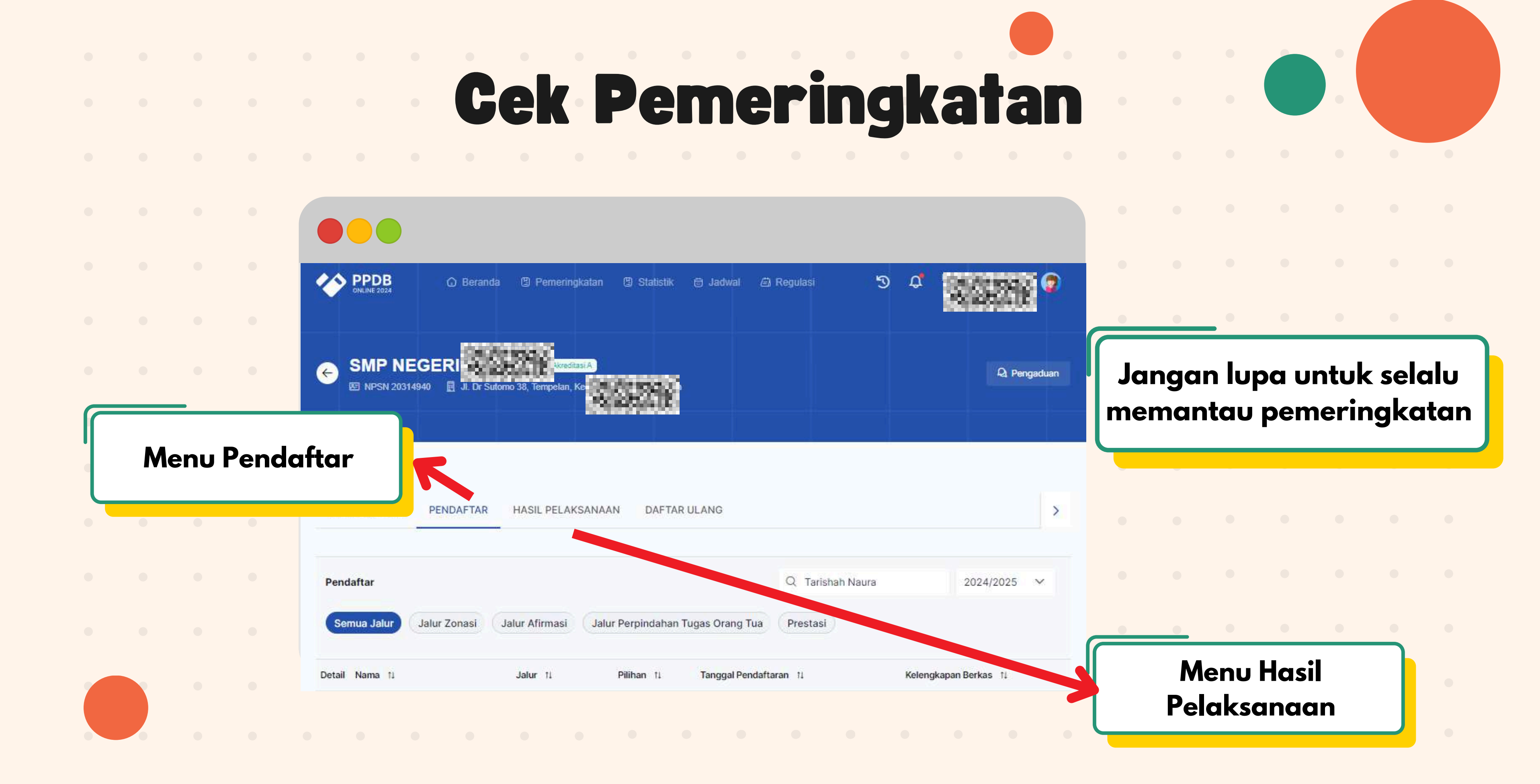

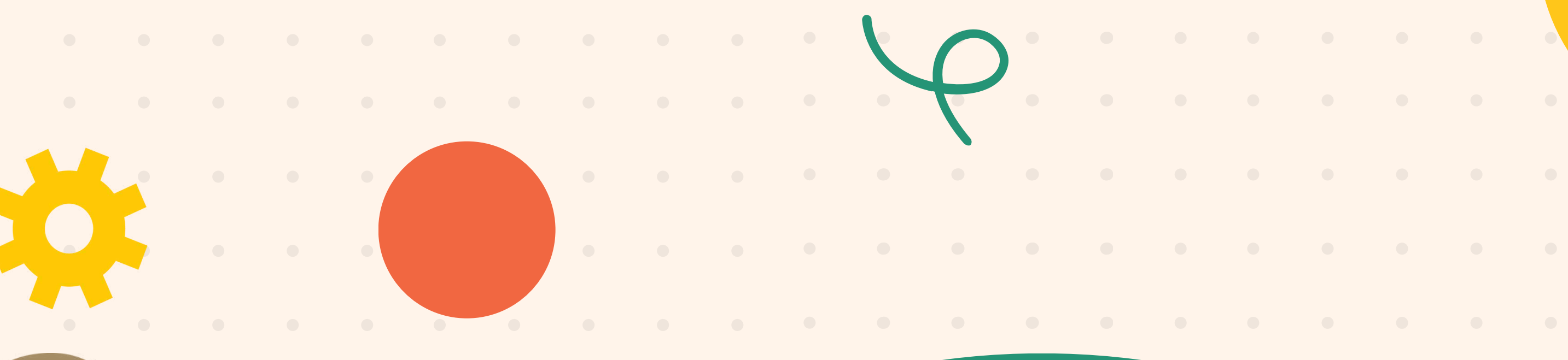

. . . . . .

• • • • • •

. . . . .

## Panduan Sekolah Tujuan (Verifikasi Berkas)

## Verifikasi Pendaftaran Siswa

Login sebagai "Panitia Penerima SPMB Sekolah" pada laman adminspmb.magelangkota.go.id menggunakan akun SDM.data

Pilih menu Peserta Didik, lalu klik Profil Peserta Didik yang belum terverifikasi

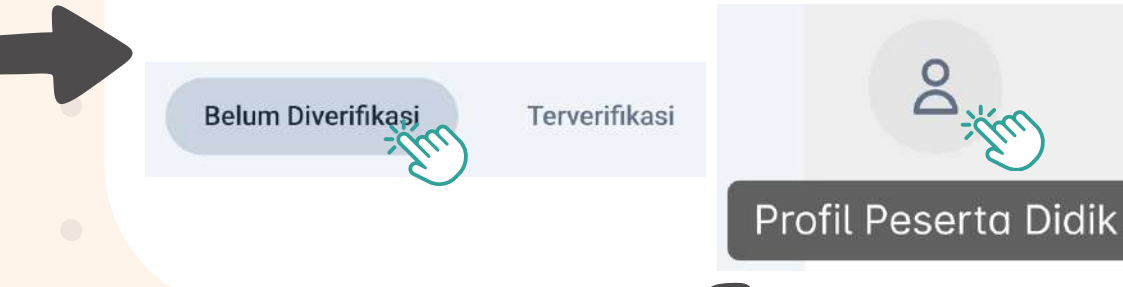

Kelenakapan

Jika berkas disetujui, klik tombol pada kotak centang. Jika berkas tidak disetujui, klik tombol silang dan jelaskan keterangannya Akte

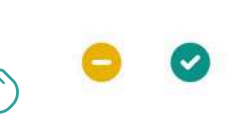

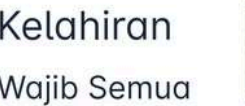

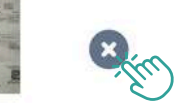

Lakukan verifikasi berkas secara satu persatu. Klik gambar berkas untuk melihat berkas dengan jelas

Jika siswa memiliki Prestasi (Jenjang SMP), lakukan hal yang sama seperti verifikasi berkas

Setelah semua berkas terverifikasi, siswa akan muncul pada pemeringkatan

### 1. Verifikasi Siswa Luar Daerah

Pada menu Peserta Didik, sebelah kanan klik titik tiga, Pilih Menu Tarik Data Siswa (Apabila siswa dari luar Kota Magelang dan Sudah memiliki NISN)

Jika siswa berasal dari Rumah Tangga atau Belum pernah bersekolah, silahkan Registrasi dahulu pada laman spmb.magelangkota.go.id

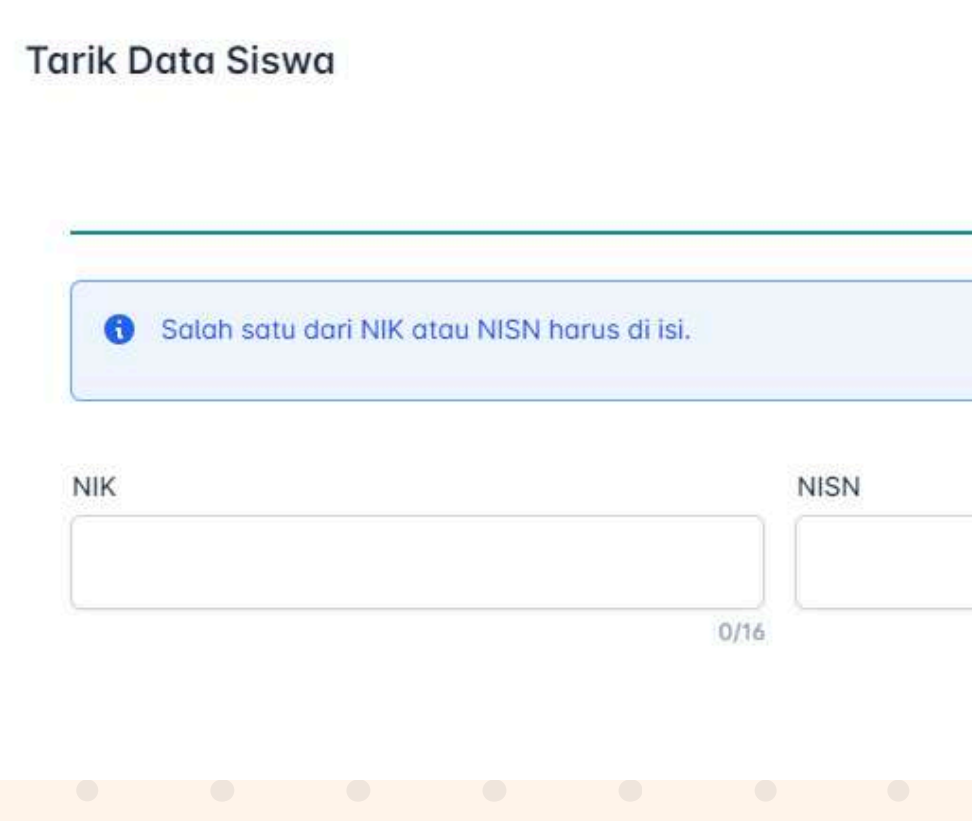

Cari data siswa

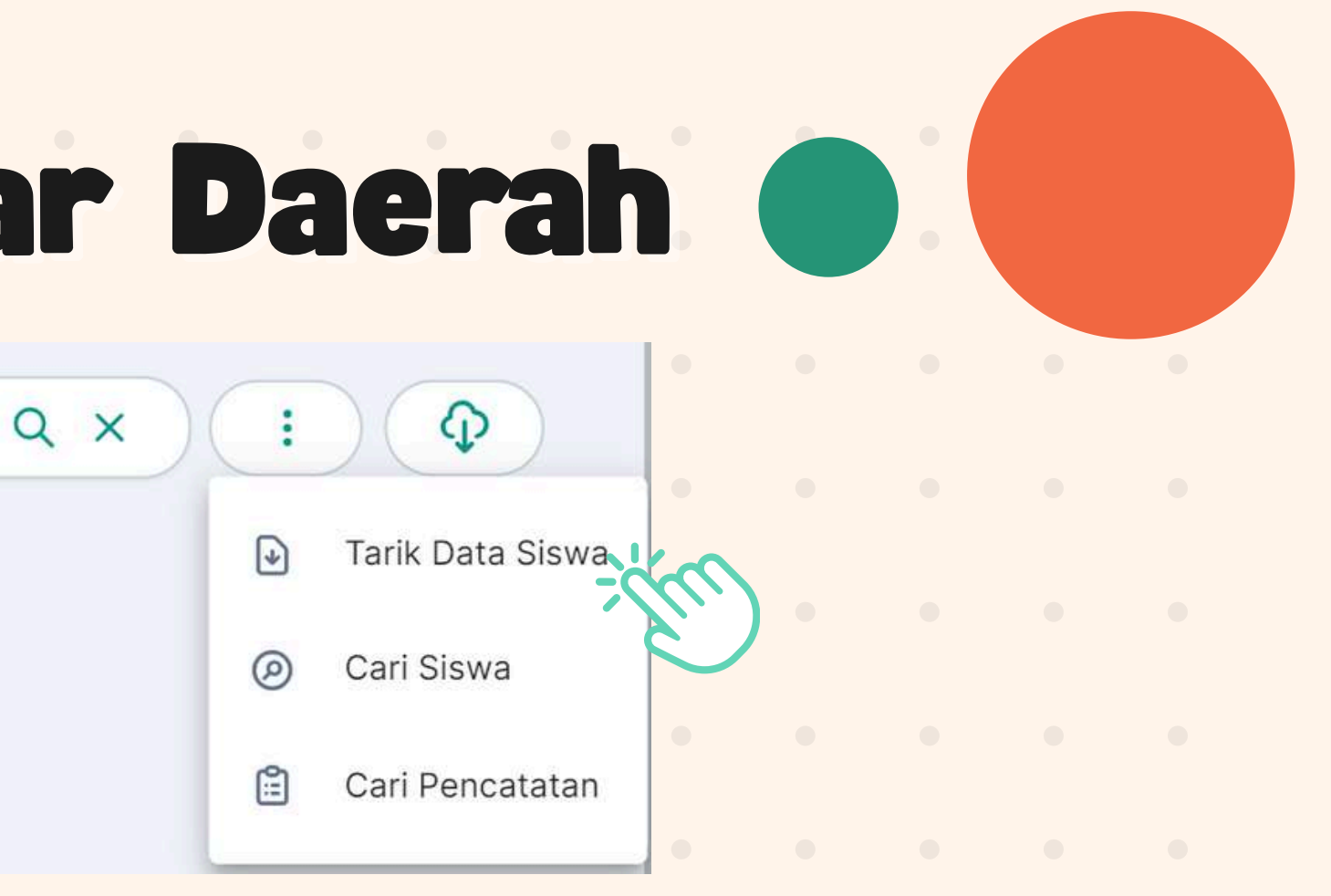

Tarik Data Satuan

X

## 2. Verifikasi Siswa Luar Daerah (

Login sebagai Panitia Penerima SPMB Sekolah (Sekolah tujuan)

pada laman <u>adminspmb.magelangkota.go.id</u> menggunakan akun SDM.data

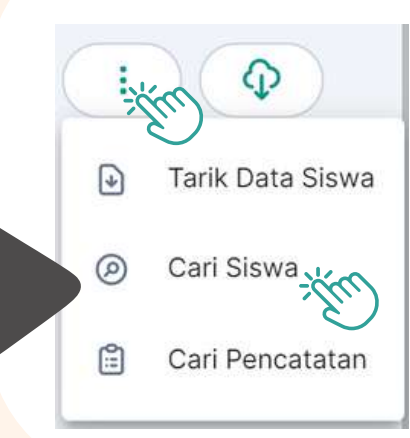

Masuk menu Peserta Didik

Klik titik tiga,
 Klik menu **Cari Siswa**

Verifikasi ini dilakukan untuk membantu siswa yang berasal dari **dalam Provinsi Sulawesi Utara**.

Untuk siswa yang berasal dari **luar Provinsi Sulawesi Utara** silahkan hubungi helpdesk masing-masing daerah Klik tombol Ubah, Perbaiki data siswa yang perlu disesuaikan

Ubah

Klik Simpan dan Verifikasi, lalu Pastikan Berkas yang diupload siswa sudah sesuai

Tidak

mpan s

Simpan & Verifikasi

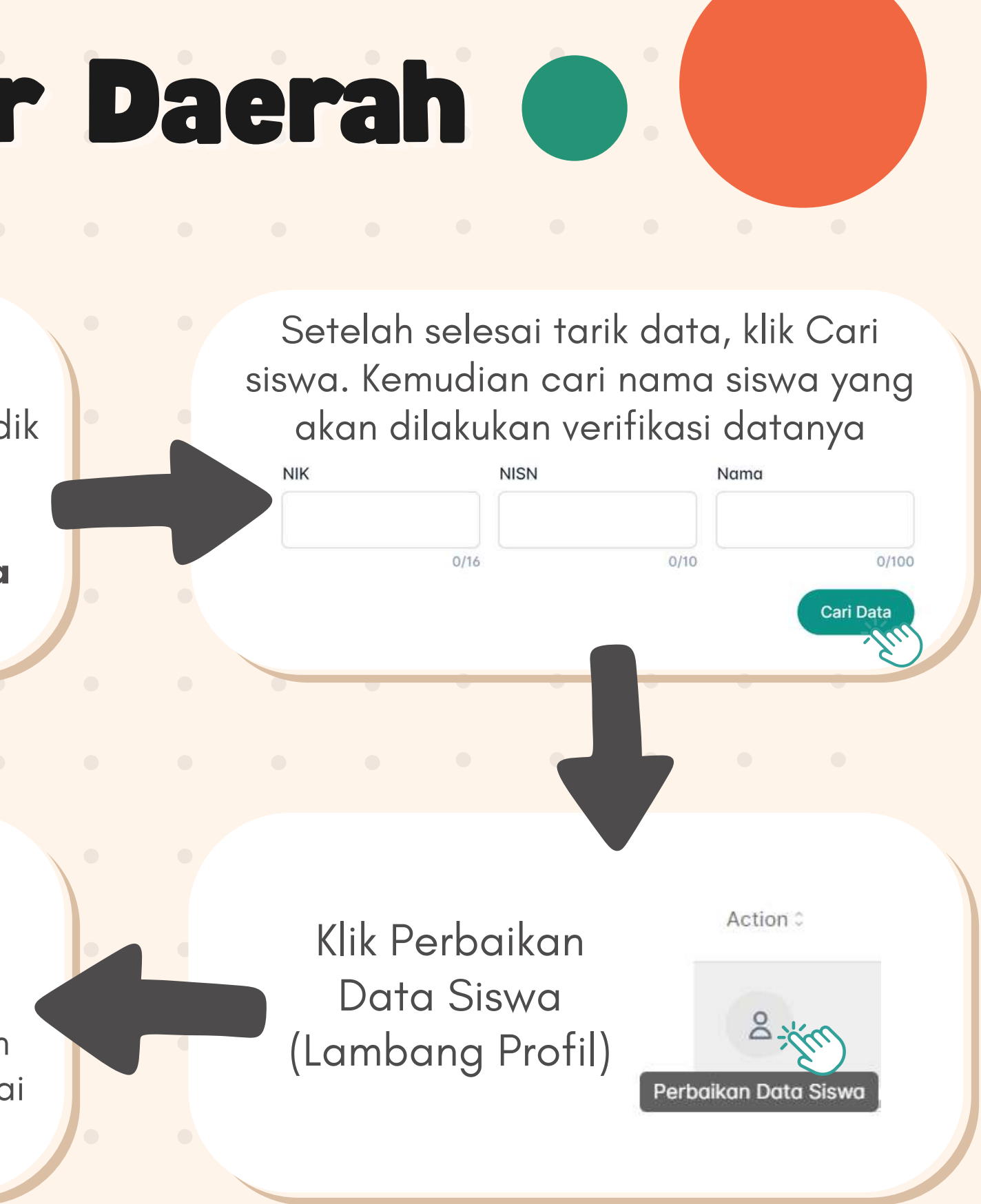

# Ubah Jalur

| SPMB<br>Online 2025     |                        |                                   |                                                         |
|-------------------------|------------------------|-----------------------------------|---------------------------------------------------------|
| SPMB MENU               | Informasi Profil Sis   | Wa Ubah                           | Pendaftaran SPMB                                        |
| 合 Beranda<br>⊞ Instansi | Informasi Sekolah Asal | & Jenjang SPMB                    | <ul> <li>Pilihon 1</li> <li>SMP NEGERI 2 MAG</li> </ul> |
| Peserta Didik           | Asal Sekolah           | Kabupaten / Kota<br>Kota Magelang | Jalur<br>Jalur Domisili                                 |
| a Daftar Domisili       | Jenjang SPMB           |                                   | Waktu Pendaftaran                                       |
| Format Laporan          | Informasi Data Diri    |                                   | 25 Apr 2025 19:20:26:2                                  |
| VERIFIKASI              | Username               | NISN                              | Peringkat                                               |
| 📝 Persetujuan           | NIK                    |                                   | 0                                                       |
| 📰 Distribusi Siswa      | C                      |                                   |                                                         |
| 🕼 Persetujuan Kuota     | Jenis Kelamin          |                                   |                                                         |
| 🔗 Verifikasi Data       | Nomor Kontak           | Ubah Jalur hanya d                | ilakukan<br>Pertama (                                   |
|                         |                        | olen Sekolari Tojuari             |                                                         |

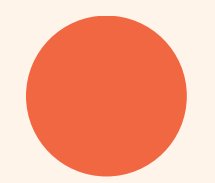

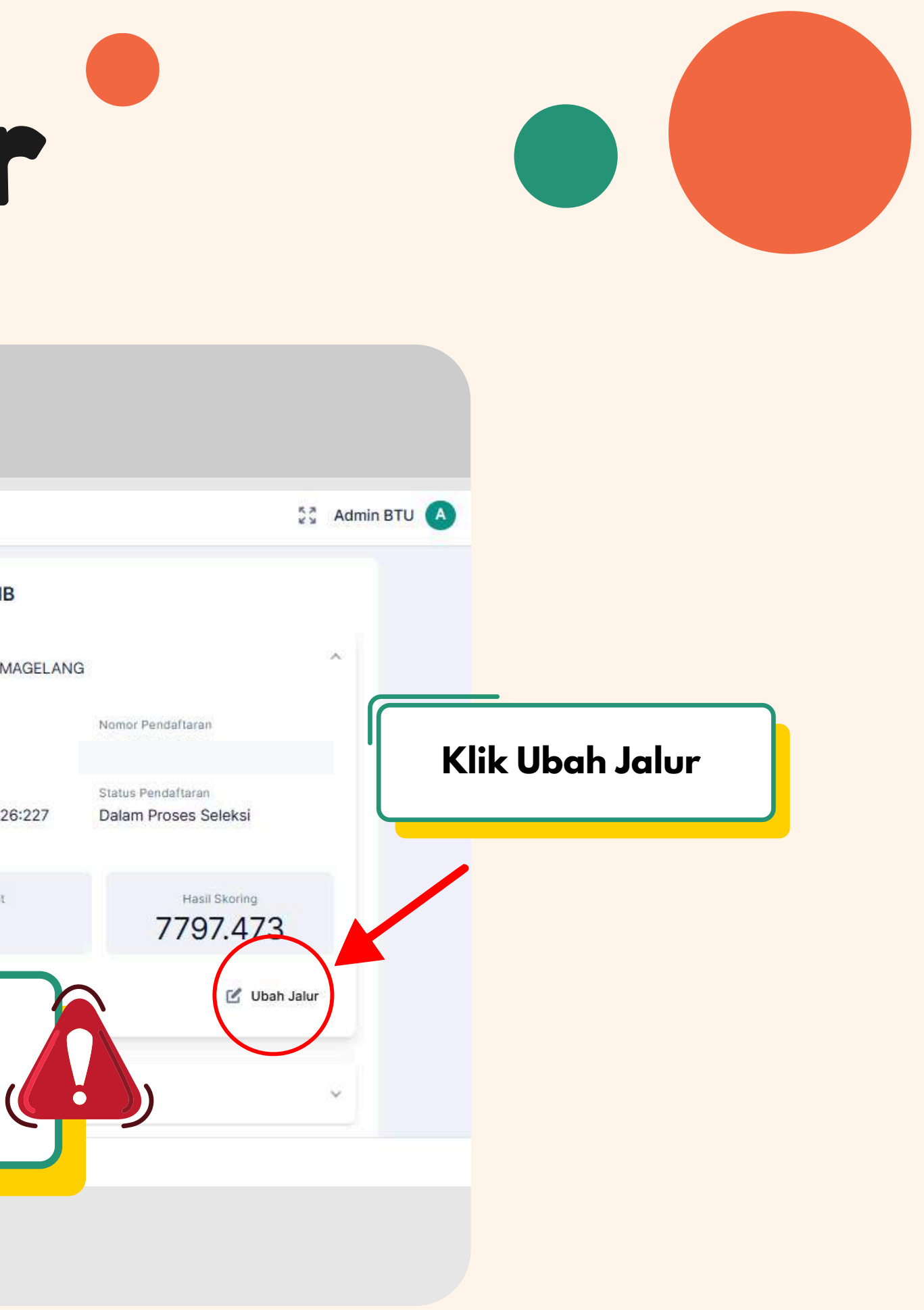

# **Ubah Jalur**

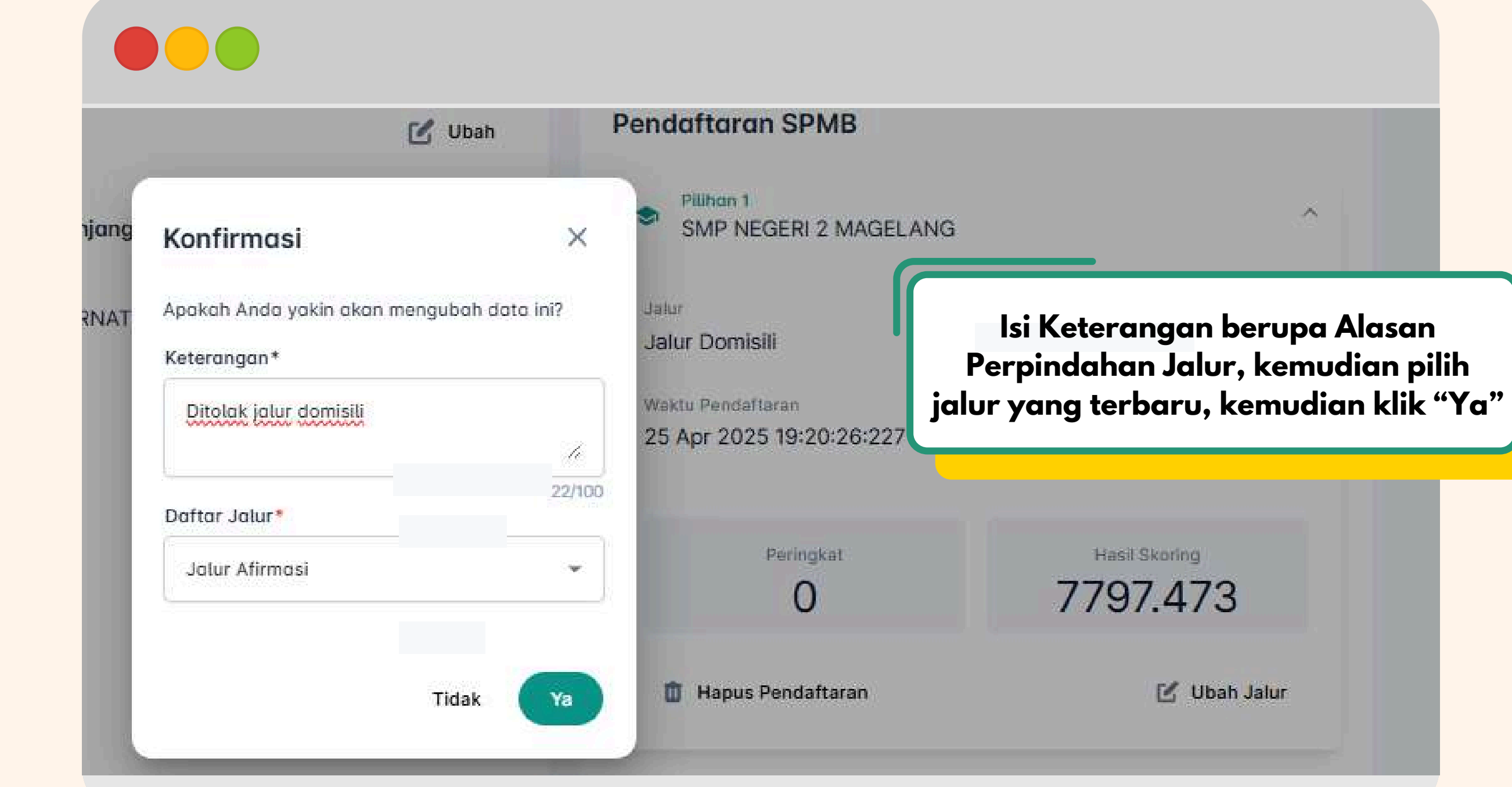

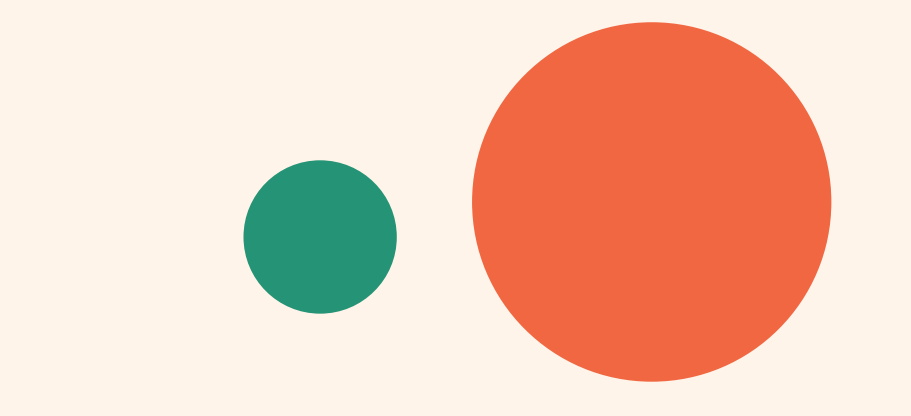

## Panduan Daftar Ulang

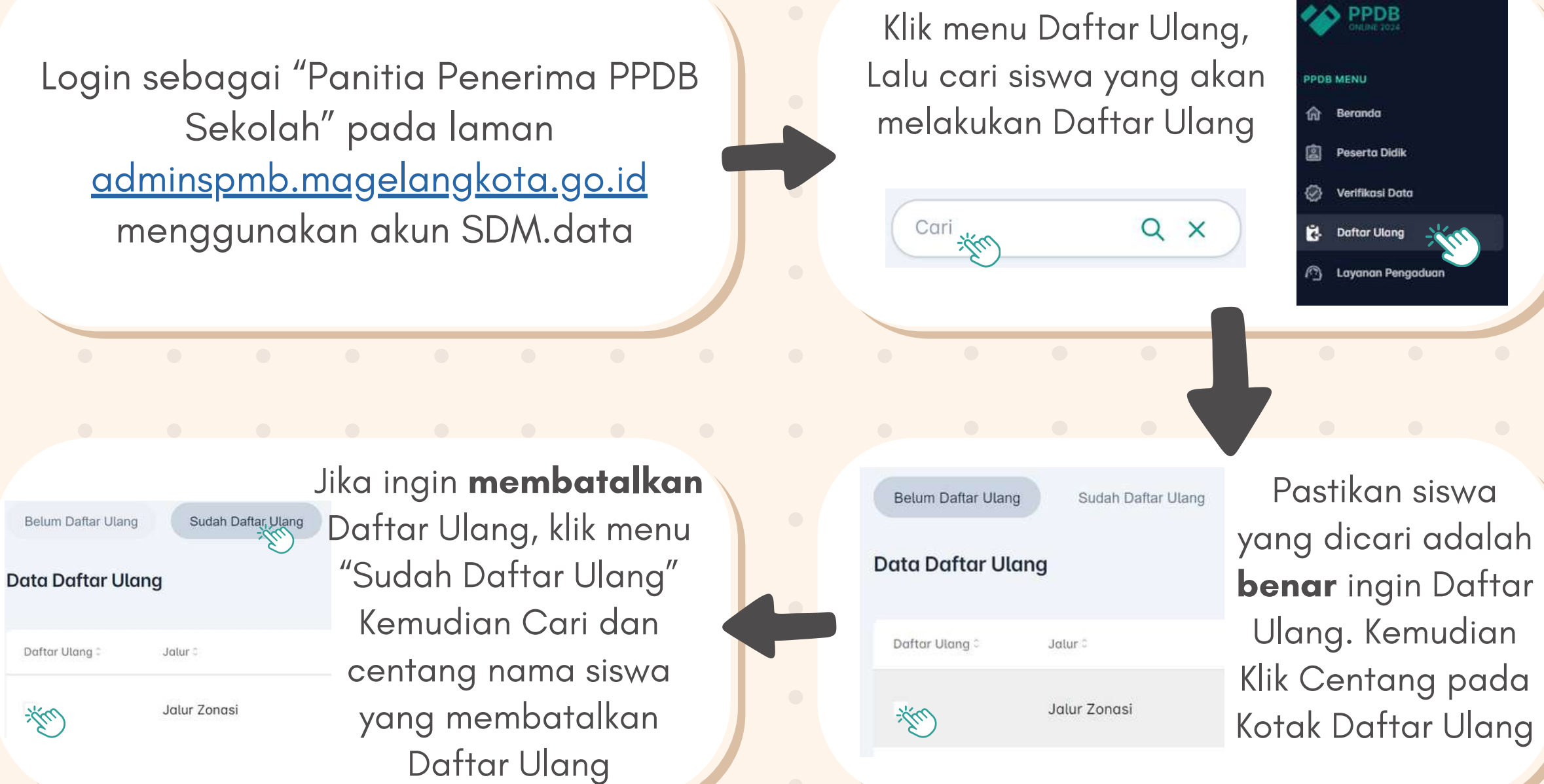

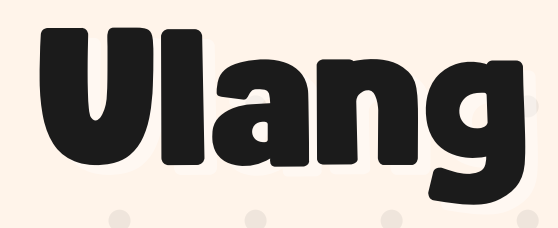

### Siswa yang akan diinput otomatis ke Dapodik adalah Siswa yang **sudah** melakukan Daftar Ulang

Daftar ulang hanya dapat dilakukan apabila siswa sudah dinyatakan diterima di Sekolah Tujuan